#### **BAB IV**

#### HASIL DAN PEMBAHASAN

#### 4.1 Implementasi

Implementasi sistem adalah lanjutan dari tahapan kontruksi dari metode *Prototipe*. Pada tahapan *Prototipe* digunakan untuk membangun dan menguji coba sistem informasi monitoring distribusi obat yang dibuat. Sistem informasi yang sudah dirancang pada Bab III akan diimplementasikan dan dilakukan pengujiannya. Implementasi yang ada pada sistem dibagi menjadi 5 bagian berdasarkan aktor yang ada yaitu implementasi bagian pelanggan, bagian admin, bagian gudang, bagian kurir dan bagian pimpinan.

#### 4.2 Pembentukan Prototipe

Setelah dilakukan perancangan, maka tahapan selanjutnya adalah pembuatan *source code* program dan pengujian sistem. Proses ini dilakukan dengan mengkodean hasil sistem yang dilakukan sebelumnya, untuk melakukan pemrograman digunakan bahasa pemrograman PHP dan sebagai basis data digunakan MySQL, serta melakukan pengujian sistem dengan menggunakan metode pengujian *Black box grab base*.

4.2.1 kontruksi

Dalam penelitian ini menggukan bahasa pemrograman php menggunakan konsep terstruktur. Berikut adalah kutipan kode program dalam proses penggajian.

```
<?php error_reporting(E_ERROR | E_WARNING | E_PARSE); ?>
<?php
include "conn.php";
include "function.php";
$query = "select * from pesan where username ='$_SESSION[username]' order by
no_pesan desc LIMIT 0, 5 ";
$hasil = mysql_query($query);
while ($data = mysql_fetch_array($hasil))
{
$status=$data['status'];
}>
```

## 4.3 Interface Halaman Utama Login Pelanggan

Halaman Utama Login pelanggan ini akan tampil pada saat aktor pelanggan mengakses sistem ini. Dihalaman utama ini juga tersedia Form login yang digunakan untuk akses lebih lanjut.

| PI<br>Fha       | <b>F. Yarindo</b><br>armacy<br> | Farma         | HUBUNGT KAME         |                       |                          |
|-----------------|---------------------------------|---------------|----------------------|-----------------------|--------------------------|
| Login Pelanggan | ODII Cambi Datuk Dard           | Scabinite _   | llydrocortikone _    | [1]<br>Mconzole       | Selara, 27 November 2018 |
| Usonamo :       |                                 |               |                      |                       | HE SA SI RA KA JU SA     |
| Pasaword :      |                                 | SCALINETE     |                      | E State               | 4 2 2 2 2 2 2 1 1        |
| Login           |                                 |               | Manager and a second |                       | 45 2 3 4 5 6 7 8         |
| Register        |                                 |               | dan.                 | - C Bernet            | 47 18 17 18 19 20 21 22  |
| Parlan          |                                 |               |                      |                       | 44 23 24 25 28 27 28 29  |
|                 | Hp 45.000,-                     | Np 25.000,-   | Hp 20.000,-          | 16p 391.000,-         | 40 30 1 2 3 4 3 6        |
|                 | 50ack : 19                      | Stock : 110   | Stock : 12           | Stock : 3             | Out                      |
|                 | T set G.Detal                   | W tel Q,Detal | W Let Q.Detal        | W Sell Q.Detall       | Chat dengan kami :       |
|                 | 124.803                         | 200           | -                    | 1100 000 000000       | Yahao masaangar,         |
|                 | Decen _                         | Bu Profen _   | Bodrey Dentern_      | Godney fill dan batuk | Small                    |
|                 | E                               |               |                      |                       | Kaccart)-Qyahas.cs.td    |

Gambar 4.1 Interface Login Pelanggan

#### 4.4 Interface Halaman Login

Halaman Login ini akan tampil pada saat aktor admin, gudang, kurir, dan pimpinan mengakses sistem ini. Dihalaman utama ini juga tersedia Form login yang digunakan untuk akses lebih lanjut.

| LOGIN SISTEM                     |
|----------------------------------|
| User ID :<br>Password :<br>Login |
| PT.YARINDO FHARMA TAMA           |

Gambar 4.2 Interface Login Admin, gudang, kuirir, dan Pimpinan

#### 4.5 Implementasi Tampilan Menu Pelanggan.

Implementasi tampilan menu pelanggan tediri dari 8 halaman yaitu,menu input *rigister*, input data pesanan, menu detail obat, menu semua produk obat, menu produk obat batuk, menu produk obat demam, menu produk obat kulit, dan menu verifikasi yang dapat di lihat oleh pelanggan tahapan pesanan telah di kirimkan atau pesanan telah selasai.

#### 4.5.1 Tampilan Input Data *Register*

Pada tampilan menu input data *Register* merupakan bagian dari menu pada Sistem Informasi Monitoring Distribusi Obat yang nantinya digunakan untuk menginputkan data penjualan yang akan digambarkan pada gambar 4.3 sebagai berikut:

| PT.<br>Fhar                                        |                                                |                                                                                                    |
|----------------------------------------------------|------------------------------------------------|----------------------------------------------------------------------------------------------------|
|                                                    | REGISTRASI PELANGGAN - AGEN                    | Selasa, 27 November 2019                                                                                                    |
| Login Pelangan<br>Usomano :<br>Pasaword :<br>Login | No KTP :                                       | Nevember         2014           41         5a         21         5a         5a         5a         5a           44         25         27         25         25         35         51         1           45         2         3         4         5         6         7         5           45         0         27         28         4         5         6         7         5 |
| Fagitar<br>Pasan                                   | Alamat :                                       | 40         9         10         11         12         13         14         13         14         15           47         16         17         15         15         20         21         22           46         23         24         23         22         25         22         22           46         20         1         2         3         4         5         5    |
|                                                    | Telepon :                                      | Oat                                                                                                    |
|                                                    | Pata Agen : Telusuri Tidak ada berkas dipilih. | Chet dengen kemi :<br>Yehoo mossongor,<br>Ch                                                                                                    |
|                                                    | stu : Telusuri Tidak ada berkas dipilih.       | Emal,<br>Kaccourt:>@yahos.co.id                                                                                                    |
|                                                    | Brai :                                         |                                                                                                    |
|                                                    | Uscheme :                                      |                                                                                                    |
|                                                    | Peasword : *Max 10 karakter                    |                                                                                                    |
|                                                    | Ulangi Pasaward : Max 10 karaktar              |                                                                                                    |
|                                                    | 9828                                           |                                                                                                    |
|                                                    | Convicts 2018. PT. VARINDO FARMA TAMA          |                                                                                                    |

Gambar 4.3 Interface register

4.5.2 Tampilan Menu Input Data Pesanan

Pada tampilan menu input data pesanan merupakan bagian dari menu pada Sistem Informasi Monitoring Distribusi Obat yang nantinya digunakan untuk menginputkan data pembelian yang akan digambarkan pada gambar 4.4 sebagai berikut:

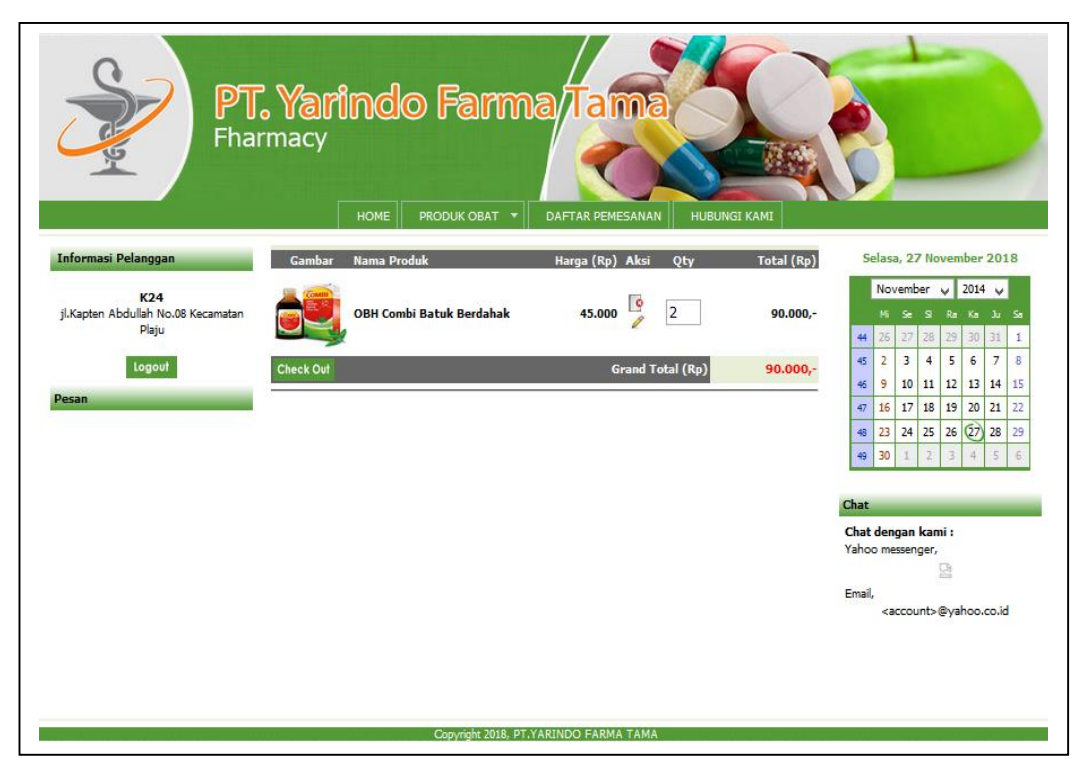

Gambar 4.4 Tampilan Menu Input Data Pesanan

## 4.5.3 Tampilan Menu Detail Obat

Pada tampilan menu Detail Obat merupakan bagian dari menu pada Sistem Informasi Monitoring Distribusi Obat yang nantinya digunakan untuk melihat detail obat yang akan digambarkan pada gambar 4.5 sebagai berikut:

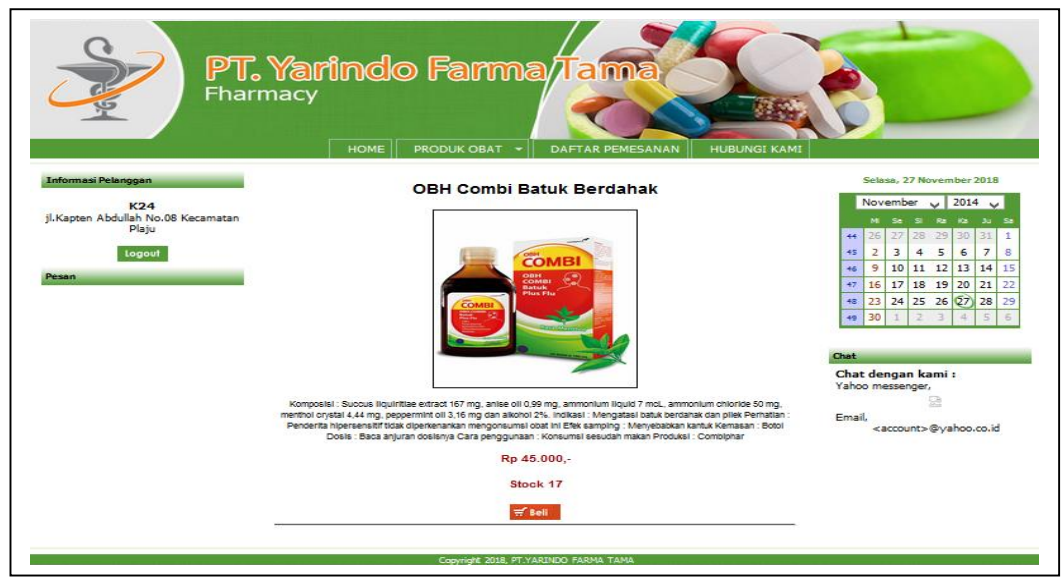

Gambar 4.5 Tampilan Menu Datail Obat

#### 4.5.4 Tampilan Menu Semua Produk Obat

Pada tampilan menu Semua Produk Obat merupakan bagian dari menu pada Sistem Informasi Monitoring Distribusi Obat yang nantinya digunakan untuk melihat Semua Produk obat yang akan digambarkan pada gambar 4.6 sebagai berikut:

| PT.<br>Fharm                                                                                                    | Yarindo<br>hacy                                                                                                    |                                                                                                    | Tama                                                                                                    |                                                                                                    | 8                                                                                                    |
|----------------------------------------------------------------------------------------------------|----------------------------------------------------------------------------------------------------|----------------------------------------------------------------------------------------------------|----------------------------------------------------------------------------------------------------|----------------------------------------------------------------------------------------------------|----------------------------------------------------------------------------------------------------|
| International Analoguest<br>International Analoguest<br>Analoguest<br>Analo | CONCOMPUTING CONSULTANCE CONSULTANCE CONSU | States.<br>Re 22.001<br>States 110<br>De Poden<br>Re 70.000<br>Re 70.0000<br>Re 70.0000<br>Re 70.00000<br>Re 70.0000<br>Re 70.00000<br>Re 70.00000<br>Re 70.0000<br>Re 70 | Pydrocarthana<br>Ry 2000-<br>Sack : 12<br>Tot Calend<br>Calend<br>Ry 22 000-<br>Ry 22 000- | Renace.<br>Re 32.00.4<br>Tack : 3<br>Tack : 3<br>Tack : 4<br>Re 42.004<br>Re 42.004<br>Re 4 | Draw 27 Monotomer 2018         Importanti in the second second s |
|                                                                                                    |                                                                                                    | Copyright 2018, PT.V                                                                                                    | ARCINDO FARMA TANA                                                                                                    |                                                                                                    |                                                                                                    |

Gambar 4.6 Tampilan Menu Semua Produk Obat

#### 4.5.5 Tampilan Menu Produk Obat Batuk

Pada tampilan menu Produk Obat Batuk merupakan bagian dari menu pada Sistem Informasi Monitoring Distribusi Obat yang nantinya digunakan untuk melihat Produk Obat Batuk yang akan digambarkan pada gambar 4.7 sebagai berikut:

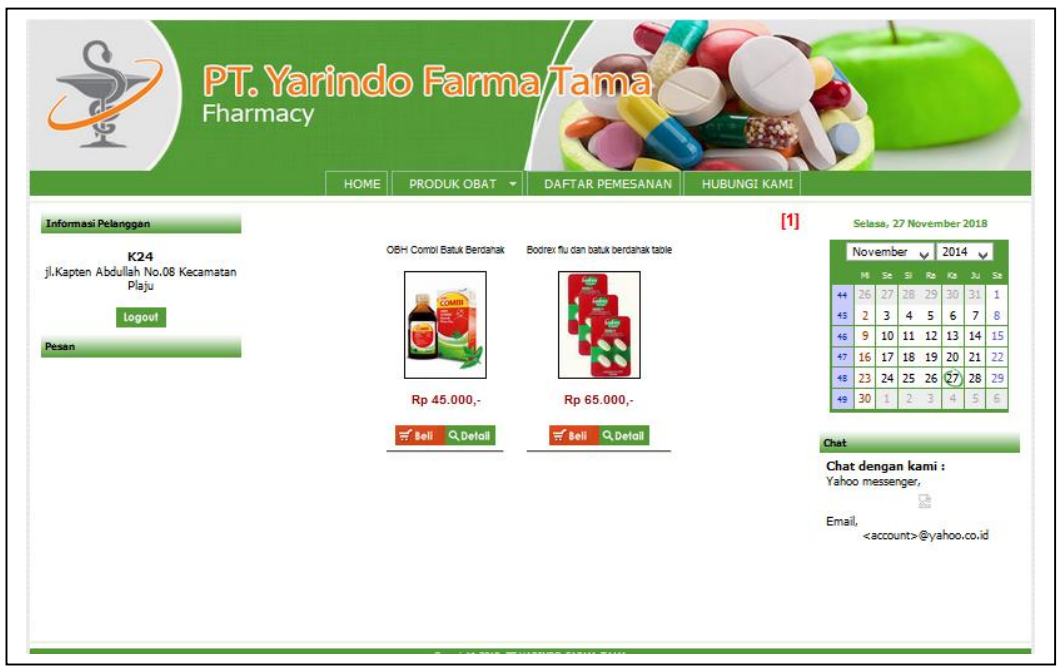

Gambar 4.7 Tampilan Menu Produk Obat Batuk

4.5.6 Tampilan Menu Produk Obat Demam

Pada tampilan menu Produk Obat Demam merupakan bagian dari menu pada Sistem Informasi Monitoring Distribusi Obat yang nantinya digunakan untuk melihat Produk Obat Demam yang akan digambarkan pada gambar 4.8 sebagai berikut:

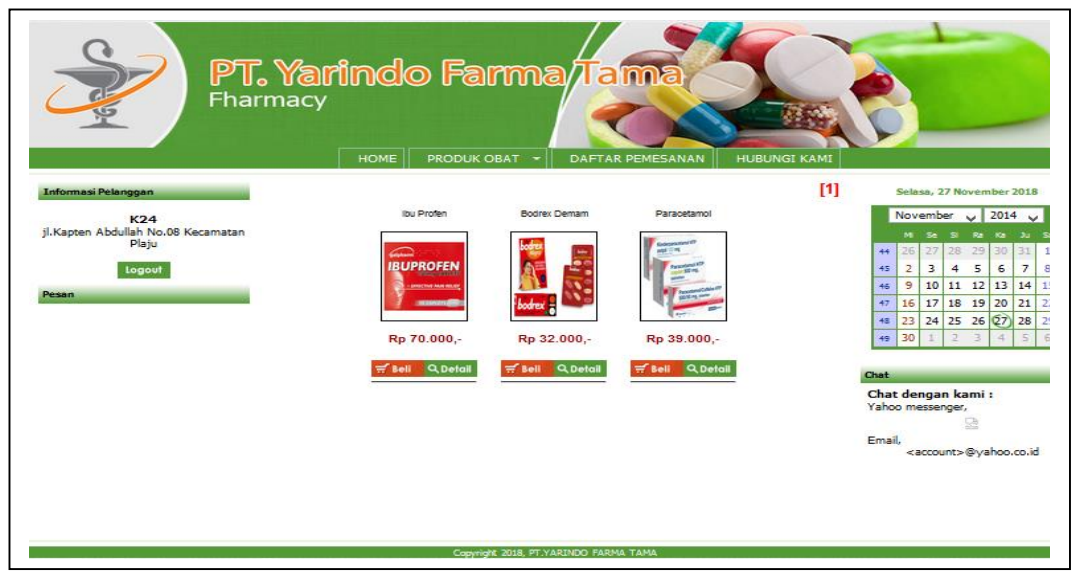

Gambar 4.8 Tampilan Menu Produk Obat Demam

#### 4.5.7 Tampilan Menu Produk Obat Kulit

Pada tampilan menu Produk Obat Kulit merupakan bagian dari menu pada Sistem Informasi Monitoring Distribusi Obat yang nantinya digunakan untuk melihat Produk Obat Kulit yang akan digambarkan pada gambar 4.9 sebagai berikut:

| PT. C                                       | Yarindo         | » Farma         | a/Tama                   |                              |                |                      |                                                                                                    | 7                       |                         |              |                  |         |
|---------------------------------------------|-----------------|-----------------|--------------------------|------------------------------|----------------|----------------------|----------------------------------------------------------------------------------------------------|-------------------------|-------------------------|--------------|------------------|---------|
|                                             | HOME            | PRODUK OBAT     | DAFTAR PEMESAI           | NAN HUBUNGI KAMI             |                |                      |                                                                                                    |                         |                         |              |                  |         |
| Informasi Pelanggan                         |                 |                 |                          | [1]                          |                | s                    | elasa                                                                                                    | , 27 1                  | Vove                    | mbe          | 2018             | 8       |
| K24                                         | Scabimite       | Hydrocortisone  | Miconazole               | Elocon                       |                | N                    | loven                                                                                                    | nber                    | ¥                       | 20           | 4 、              | /       |
| jl.Kapten Abdullah No.08 Kecamatan<br>Plaju | SCABINITE       |                 | . Winnerf                | 1000 E                       |                | 44                   | M 3                                                                                                    | e s<br>7 2              | 8 25                    | - Ka<br>9 30 | <b>J</b> U<br>31 | Sa<br>1 |
| Logout                                      | HERITHENITS -   | A STATE         | Construction of the      | a contraction of the second  |                | 45                   | 2 :                                                                                                    | 3 4                     | 5                       | 6            | 7                | 8       |
| Pesan                                       | SCALDWELL       | Start B-        | D-Masseria<br>D-Masseria |                              |                | 46                   | 9 1                                                                                                    | 0 1                     | 1 12                    | 2 13         | 14               | 15      |
|                                             |                 | -               |                          | 1 an                         |                | 47                   | 16 1                                                                                                    | 7 1                     | B 19                    | 9 20         | 21               | 22      |
|                                             | Rp 25.000,-     | Rp 20.000,-     | Rp 39.000,-              | Rp 39.000,-                  |                | 49                   | 30                                                                                                    | 1 2                     | 3                       | 4            | 5                | 6       |
|                                             | 🛒 Beli 🔍 Detail | 🛒 Beli 🔍 Detail | ≓ Beli QDetail           | ≓ <sup>®</sup> Bell Q Detail | Ch             | at                   |                                                                                                    |                         |                         |              |                  |         |
|                                             |                 |                 |                          |                              | Ci<br>Ya<br>Er | hat<br>ahoo<br>mail, | deng<br>mess<br><acc< th=""><th>ian l<br/>senge<br/>count</th><th>kam<br/>er,<br/>2ª<br/>&gt;@y</th><th>i:<br/>/aho</th><th>o.co.i</th><th>4</th></acc<> | ian l<br>senge<br>count | kam<br>er,<br>2ª<br>>@y | i:<br>/aho   | o.co.i           | 4       |

Gambar 4.9 Tampilan Menu Produk Obat Kulit

## 4.5.8 Tampilan Menu Verifikasi

Pada tampilan menu Verifikasi merupakan bagian dari menu pada Sistem Informasi Monitoring Distribusi Obat yang nantinya digunakan untuk melihat Verifikasi yang akan digambarkan pada gambar 4.10 sebagai berikut:

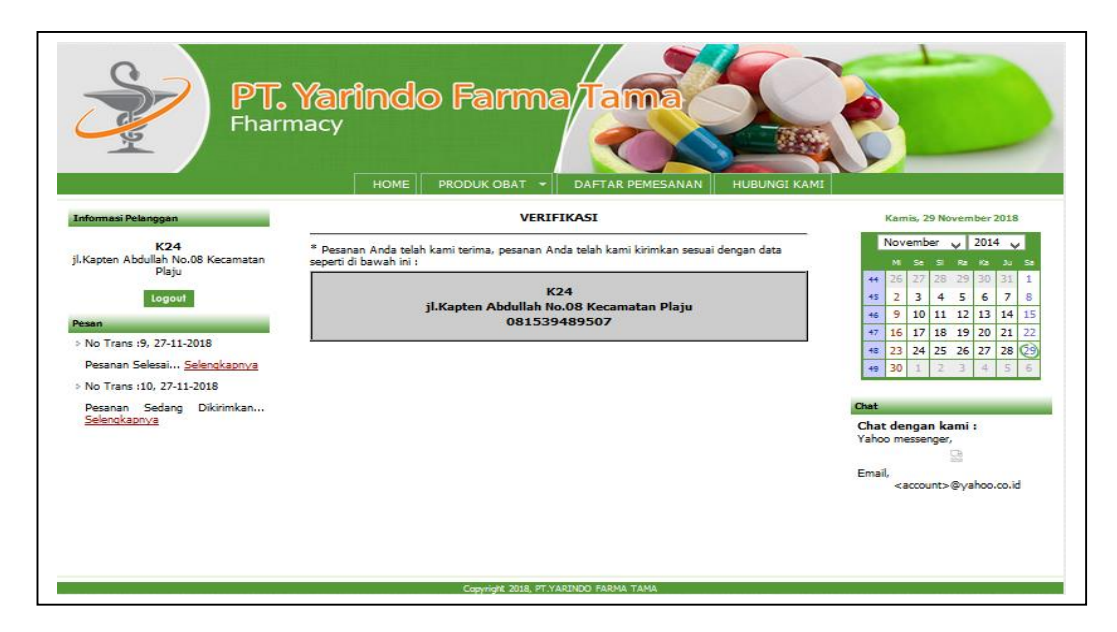

Gambar 4.10 Tampilan Menu Verifikasi

# 4.5.9 Tampilan Menu Hubungi Kami

Pada tampilan menu Hhubungi kami merupakan bagian dari menu pada Sistem Informasi Monitoring Distribusi Obat yang nantinya digunakan untuk melihat alamat Dari PT. Yarindo Farmatana yang akan digambarkan pada gambar 4.11 sebagai berikut:

| PT<br>Fhar          | HOME PRODUK OBAT - DAFTAR PEMESANAN HUBUNGI KAMI                                                  |                                                                                                  |
|---------------------|---------------------------------------------------------------------------------------------------|--------------------------------------------------------------------------------------------------|
| Informasi Pelanggan | HUBUNGI KAMI                                                                                      | Selasa, 27 November 2018                                                                         |
|                     |                                                                                                   |                                                                                                  |
| K24                 | Bagi Anda yang ingin menyampaikan kritik dan saran serta informasi lebih lanjut, silahkan hubungi | November V 2014 V                                                                                |
| Plaju               | alamat lengkap di bawah ini :                                                                     |                                                                                                  |
| Locout.             |                                                                                                   | 45 7 3 4 5 6 7 8                                                                                 |
| Logour              |                                                                                                   | 45 9 10 11 12 13 14 15                                                                           |
| Pesan               | JI.                                                                                               | 47 16 17 18 19 20 21 22                                                                          |
|                     | Telp.                                                                                             | 48 23 24 25 26 07 28 29                                                                          |
|                     |                                                                                                   | <b>49 30 1 2 3 4 5 6</b>                                                                         |
|                     |                                                                                                   | Chat<br>Chat dengan kami :<br>Yahoo messenger,<br>Email,<br>=<br><account>@yahoo.co.id</account> |
|                     | Copyright 2018, PT. YARINDO FARMA TAMA                                                            |                                                                                                  |

Gambar 4.11 Tampilan Menu Hubungi Kami

## 4.6 Perancangan Tampilan Menu Admin

Pada tampilan menu Admin merupakan bagian dari menu pada Sistem Informasi Monitoring Distribusi Obat yang nantinya digunakan untuk mengelola data data yang dikelola oleh pelanggan, gudang, kurir, dan pimpinan.

## 4.6.1 Tampilan Menu Home Admin

Pada tampilan menu home admin merupakan bagian dari menu pada Sistem Informasi Monitoring Distribusi Obat halaman utama admin digambarkan pada gambar 4.12 sebagai berikut:

| Home Data User                                                         | Ubah Password Produk Konfirmasi Pemesanan                                                                                               |
|------------------------------------------------------------------------|----------------------------------------------------------------------------------------------------|
| Login data                                                             | CONTROL PANEL - PT.YARINDO FARMA TAMA                                                                                                   |
| Username : Admin<br>Level : Admin<br>Logout<br>Kamis, 29 November 2018 | Anda masuk pada halaman sistem, di sini Anda bisa menjalankan fungsi - fungsi yang sudah ditentukan sesuai dengan ketentuan level user. |
|                                                                        | Copyright 2018, PT VARINOO FARMA TAMA                                                                                                   |

Gambar 4.12 Tampilan Menu Halaman Utama Admin

## 4.6.2 Tampilan Menu Data User

Pada tampilan menu data user merupakan bagian dari menu pada Sistem Informasi Monitoring Distribusi yang nantinya digunakan untuk melihat data user digambarkan pada gambar 4.13 sebagai berikut:

|              |      |       |     | Но   | me  | P<br>Fh | <b>T. Yarindo Far</b><br>armacy<br>ata User Ubah Password Produk | ma/Ta                | and       |    |      |
|--------------|------|-------|-----|------|-----|---------|------------------------------------------------------------------|----------------------|-----------|----|------|
| ogin dat     | 8    |       |     |      |     |         | i.                                                               |                      | DATA USER |    |      |
| Usernam      | ie : | Adm   | in  |      |     |         | ТАМВА                                                            | H DATA BARU          |           |    |      |
| Level        | :    | Adm   | in  |      |     |         | No                                                               | User                 | Level     | A  | Aksi |
|              |      | Log   | out |      |     |         | 1                                                                | abang                | Pelanggan | 3  | 0    |
| Kar          | nis, | 29 No | ven | nber | 201 | в       | 2                                                                | Admin                | Admin     | 8  | 9    |
| Nov          | /em  | ber   |     | 2018 | в., |         | 3                                                                | gudang               | Gudang    |    | 9    |
| м            | Se   | я     | Ra  | Ka   | 34  | SI      | 4                                                                | k24                  | Pelanggan |    | 19   |
| <b>44</b> 28 | 25   | 30    | 31  | 1    | 2   | 3       | 5                                                                | kurir                | Kurir     |    | To . |
| 45 4         | 5    | 6     | 7   | 8    | 9   | 10      | -                                                                | Dimpione             | Dispipan  |    | 10   |
| 46 11        | 12   | 13    | 14  | 15   | 16  | 17      |                                                                  | hunhingu             | Pinpinan  | 34 | LT)  |
| 47 18        | 15   | 20    | 21  | 09   | 23  | 24      |                                                                  |                      |           |    |      |
| 49 7         | 1    | 4     | 5   | 6    | 7   | 8       |                                                                  |                      |           |    |      |
| -            |      |       | -   | -    | -   | -       |                                                                  |                      |           |    |      |
|              |      |       |     |      |     |         |                                                                  |                      |           |    |      |
|              |      |       |     |      |     |         |                                                                  |                      |           |    |      |
|              |      |       |     |      |     |         |                                                                  |                      |           |    |      |
|              |      |       |     |      |     |         |                                                                  |                      |           |    |      |
|              |      |       |     |      |     |         | Copyright .                                                      | 2018, PT.YARINDO FAR | IMA TAMA  |    |      |

Gambar 4.13 Tampilan Menu Melihat Data User

## 4.6.3 Tampilan Menu Input Data User

Pada tampilan menu input data user merupakan bagian dari menu pada Sistem Informasi Monitoring Distribusi yang nantinya digunakan untuk input data user digambarkan pada gambar 4.14 sebagai berikut:

| PT. Yarindo<br>Fharmacy<br>Home Data User Utah Password                                                                                                    | Farma/Tama                            |                      |
|----------------------------------------------------------------------------------------------------|---------------------------------------|----------------------|
| Login data                                                                                                    | DATA USER                             |                      |
| Username : Admin<br>Level : Admin                                                                                                    | Username :<br>Password :              | *Mskring 10 baseboor |
| Logoul<br>Kamis, 29 November 2018                                                                                                    | Level : Gudang v<br>Simpan            |                      |
| November         2018           M         Sc         Si         Sc         Sc           44         Tol Sole Sole Sole         Sc         1         2         3 |                                       |                      |
| 45 4 5 6 7 8 9 10                                                                                                    |                                       |                      |
| <b>46 11 12 13 14 15 16 17</b>                                                                                                    |                                       |                      |
| 47 18 19 20 21 22 23 24                                                                                                    |                                       |                      |
| 48 25 26 27 28 29 30 1                                                                                                    |                                       |                      |
| 49 2 3 4 5 6 7 8                                                                                                    |                                       |                      |
|                                                                                                    |                                       |                      |
|                                                                                                    | Copyright 2018, PT.YARINDO FARMA TAMA |                      |

Gambar 4.14 Tampilan Menu Input Data User

#### 4.6.4 Tampilan Menu Ubah Password

Pada tampilan menu ubah password merupakan bagian dari menu pada Sistem Informasi Monitoring Distribusi yang nantinya digunakan untuk merubah password digambarkan pada gambar 4.15 sebagai berikut:

| Ligendate       UBAL PASSWORD         Ligendate                                                                                                    | PT. Yarin<br>Fharmacy<br>Home Data User Ubah Pas                                                                                                    | do Farma/Tama<br>sword Produk Konfirmasi Permesanan             |
|----------------------------------------------------------------------------------------------------|----------------------------------------------------------------------------------------------------|-----------------------------------------------------------------|
| Username : Admin       Password Lama :         Level : Admin       Password Baru :         Logout       *Maksimal 10 karakter         Logout       Ubah         November v       2018 v         M sc 9 Ko Ko Ju sc       Ubah         4 26 29 30 31 1 2 3       1 2 3         45 4 5 6 7 8 9 10       10         46 11 12 13 14 15 16 17       17         47 18 19 20 21 22 23 24       24         42 25 26 7 28 29 30 1       1         42 2 3 4 5 6 7 8       1 | Login data                                                                                                    | UBAH PASSWORD                                                   |
| 47         18         19         20         21         22         23         24           48         25         26         27         28         29         30         1           49         2         3         4         5         6         7         8                                                                                                    | Username : Admin<br>Level : Admin<br>Logout<br>Kamis, 29 November 2018<br>November 2018 2018 2018<br>14 26 29 30 31 2 3<br>15 4 5 6 7 8 9 10<br>15 10 17          | Password Lama :<br>Password Baru : Maksimal 10 karakter<br>Ubah |
| 45         25         26         27         28         29         30         1           49         2         3         4         5         6         7         8                                                                                                    | 47 18 19 20 21 22 23 24                                                                                                    |                                                                 |
|                                                                                                    | 45         25         26         27         28         29         30         1           48         2         3         4         5         6         7         8 |                                                                 |

Gambar 4.15 Tampilan Menu Ubah Password

#### 4.6.5 Tampilan Menu Data Produk

Pada tampilan menu ubah password merupakan bagian dari menu pada Sistem Informasi Monitoring Distribusi yang nantinya digunakan untuk melihat data produk digambarkan pada gambar 4.16 sebagai berikut:

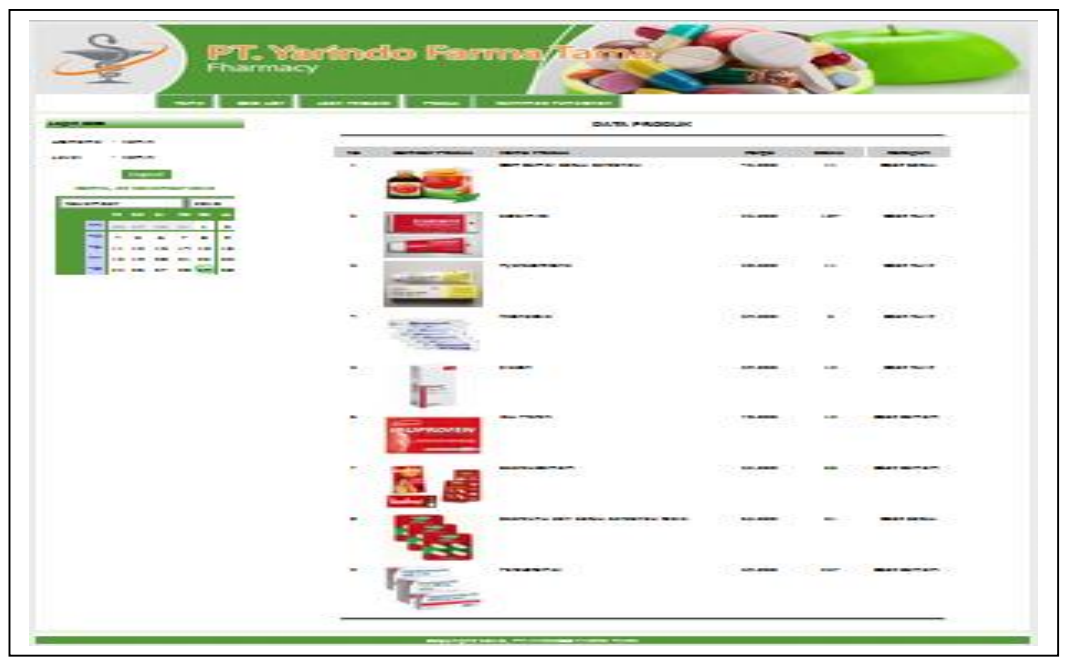

Gambar 4.16 Tampilan Menu Data Produk

## 4.6.6 Tampilan Menu Konfirmasi Pesanan

Pada tampilan menu konfirmasi pesanan merupakan bagian dari menu pada Sistem Informasi Monitoring Distribusi yang nantinya digunakan untuk konfirmasi pesanan digambarkan pada gambar 4.17 sebagai berikut:

|      |     |       |           |            | Hor  | ne  | PT。<br>=harm | <b>farir</b><br>acy<br>Ubah Pas | <b>)d</b> ( | O Fa                          | Konfirmasi Pemesar | an          |         |                                        | } | 7   |
|------|-----|-------|-----------|------------|------|-----|--------------|---------------------------------|-------------|-------------------------------|--------------------|-------------|---------|----------------------------------------|---|-----|
| gin  | dat | ta    |           |            |      |     |              |                                 |             |                               | ко                 | IFIRMASI PE | MESANAN |                                        |   |     |
| serr | ame | • •   | Admi      | in         |      |     |              |                                 | No          | Tanggal                       | No Transaksi       | Toko        | Jumlah  | Status                                 | A | ksi |
| avel |     | :     | Admi      | in         |      |     |              |                                 | 1           | 28-11-2018                    | AMI/2018-11-28/15  | К24         | 45.000  | Konfirmasi<br>Pesanan                  | 0 | 1   |
| K    | ami | 5, 25 | Log<br>No | out<br>vem | ber  | 201 | 8            |                                 | 2           | 27-11-2018                    | AMI/2018-11-27/11  | K24         | 45.000  | Konfirmasi<br>Pesanan                  | 0 |     |
|      | Nov | vemb  | ber       | ~          | 2018 | ~   |              |                                 | 3           | 22-11-2018                    | AMI/2018-11-22/6   | makmun      | 50.000  | Dikirim                                | 0 | 1   |
|      | M   | 50    | 9         | Ra         | Ka   | Ju  | Se           |                                 | 4           | 22-11-2018                    | AMI/2018-11-22/5   | makmun      | 25.000  | Konfirmasi<br>Pesanan                  | 0 | A   |
| 45   | 4   | 5     | 6         | 7          | 8    | 2   | 10           |                                 | 5           | 22-11-2018                    | AMI/2018-11-22/4   | makmun      | 25.000  | Dikirim                                | 0 | 4   |
| 46   | 11  | 12    | 13        | 14         | 15   | 16  | 17           |                                 |             | ALCONDUCTION OF STREET, STOLE |                    | Net of St   |         | -0000000000000000000000000000000000000 |   |     |
| 47   | 18  | 19    | 20        | 21         | 22   | 23  | 24           |                                 |             |                               |                    |             |         |                                        |   |     |
| 48   | 25  | 26    | 27        | 28         | (29) | 30  | 1            |                                 |             |                               |                    |             |         |                                        |   |     |
|      | 1   | 3     | 4         | 5          | 6    | 7   | 8            |                                 |             |                               |                    |             |         |                                        |   |     |

Gambar 4.17 Tampilan Menu Konfirmasi Pesanan

#### 4.6.7 Tampilan Menu Data Rincian Pesanan

Pada tampilan menu konfirmasi pesanan merupakan bagian dari menu pada Sistem Informasi Monitoring Distribusi yang nantinya digunakan untuk melihat rincian pesanan digambarkan pada gambar 4.18 sebagai berikut:

| ODTA RINCIAN PESANAN         Sama Produk       Barbar Produk       Barbar Prod                                                                                                    |                                                                                                    |              |             |     | но   | me   | P1<br>Fha | Yarindo Farma Tam<br>acy<br>r Ubah Password Produk Konfirmasi Pemesanan |                      |            |               |               |
|----------------------------------------------------------------------------------------------------|----------------------------------------------------------------------------------------------------|--------------|-------------|-----|------|------|-----------|-------------------------------------------------------------------------|----------------------|------------|---------------|---------------|
| Tanggal : 28-11-2018       No Transaksi : AMI/28-11-2018/15         Cambar Nama Produk       Harga (Rg) Qby Total (Rg)         Colspan="2">Colspan="2">Combar Nama Produk       Harga (Rg) Qby Total (Rg)         Colspan="2">Colspan="2">Colspan="2"         Colspan="2">Colspan="2"       Colspan="2"       Colspan="2"       Colspan="2"       Colspan="2"       Colspan="2"       Colspan="2"       Colspan="2"       Colspan="2"       Colspan="2"       Colspan="2"          Colspan="2"                                                                                                    | gin dat                                                                                                    | ta           |             |     |      |      |           | DATA RINC                                                               | IAN PESANAN          |            |               |               |
| Cambar Nama Produk       Harga (Rp) Qty Total (Rp)         Logout       OBH Combi Batuk Berdahak       4 5000 1       45.000         Importance S       S        S <th c<="" th=""><th></th><th></th><th></th><th></th><th></th><th></th><th></th><th>Tanggal : 28-11-2018</th><th>No Tran</th><th>nsaksi : AMI/</th><th>28-11-2018/15</th></th>                                                                                                    | <th></th> <th></th> <th></th> <th></th> <th></th> <th></th> <th></th> <th>Tanggal : 28-11-2018</th> <th>No Tran</th> <th>nsaksi : AMI/</th> <th>28-11-2018/15</th> |              |             |     |      |      |           |                                                                         | Tanggal : 28-11-2018 | No Tran    | nsaksi : AMI/ | 28-11-2018/15 |
| Lawi       : Admin         Lopot       Combi Batuk Berdahak       45.00       1       45.00,-         Kamis, 29 November 2018       Combi Batuk Berdahak       45.00       1       45.00,-         1       12       13       1       25.00       Crand Total (Rp)       45.00,-         1       12       13       1       2       3       1       2       2         1       12       13       1       2       3       1       1       1       45       6       7       8       9       10       1       1       1       1       1       1       1       1       1       1       1       1       1       1       1       1       1       1       1       1       1       1       1       1       1       1       1       1       1       1       1       1       1       1       1       1       1       1       1       1       1       1       1       1       1       1       1       1       1       1       1       1       1       1       1       1       1       1       1       1       1       1       1                                                                                                    | sername                                                                                                    | e :          | Adm         | in  |      |      |           | Gambar Nama Produk                                                      | Harga (Rp)           | Qty        | Total (Rp)    |               |
| Grand Total (Rp)       45.000         November 2018       Colspan="4">Grand Total (Rp)       45.000         November 2018       Important Colspan="4">Grand Total (Rp)       45.000         November 2018       Important Colspan="4">Grand Total (Rp)       45.000         November 2018       Important Colspan="4">Important Colspan="4">Important Colspan="4">Important Colspan="4">Grand Total (Rp)       45.000         Important Colspan="4">Important Colspan="4">Important Colspan="4"         Important Colspan="4"       Important Colspan="4"                                                                                                    | evel                                                                                                    | :            | Adm         | in  | 2    |      |           | OBH Combi Batuk Berdahak                                                | 45.000               | 1          | 45.000,-      |               |
| Image: Section of the section of the sectio | Kamis                                                                                                    | is, 2<br>vem | 9 No<br>ber | ven | 2018 | 201  | 8         |                                                                         | Grand T              | otal (rtp) |               |               |
| 44         63         23         23         24         2         3         INFORMASI PELANGGAN - AGEN           45         4         5         6         7         8         9         10         K24           47         18         19         20         21         22         23         4         5         6         7         8         99         30         1           49         2         3         4         5         6         7         8         99         30         1                                                                                                    | 10                                                                                                    | - 20         | 2           | Re  | Ka   | JU . | 20        |                                                                         |                      |            |               |               |
| 46         4         5         6         7         8         9         10         K24           46         11         12         13         14         15         16         17         ji.Kapten Abdullah No.08 Kecamatan Plaju           49         2         3         4         5         6         7         8                                                                                                    | - 20                                                                                                    | 0            | 20          | 21  | -    | 2    | 2         | INFORMASI PELANGGAN - AGEN                                              |                      |            |               |               |
| 4         1         12         12         13         15         16         1/2         1/2         1/2         1/2         1/2         1/2         1/2         1/2         1/2         1/2         1/2         1/2         1/2         1/2         1/2         1/2         1/2         1/2         1/2         1/2         1/2         1/2         1/2         1/2         1/2         1/2         1/2         1/2         1/2         1/2         1/2         1/2         1/2         1/2         1/2         1/2         1/2         1/2         1/2         1/2         1/2         1/2         1/2         1/2         1/2         1/2         1/2         1/2         1/2         1/2         1/2         1/2         1/2         1/2         1/2         1/2         1/2         1/2         1/2         1/2         1/2         1/2         1/2         1/2         1/2         1/2         1/2         1/2         1/2         1/2         1/2         1/2         1/2         1/2         1/2         1/2         1/2         1/2         1/2         1/2         1/2         1/2         1/2         1/2         1/2         1/2         1/2         1/2         1/2         1/2                                                                                                    | 45 4                                                                                                    | 5            | 6           |     | 8    | 9    | 10        | K24                                                                     |                      |            |               |               |
| 47         15         19         20         21         22         23         24         061537405507           48         25         26         27         28         29         30         1           49         2         3         4         5         6         7         8                                                                                                    | 46 11                                                                                                    | 12           | 13          | 14  | 15   | 16   | 17        | ji.Kapten Abdullah No.08 Kecamatan Plaju                                |                      |            |               |               |
| 44         25         26         27         28         29         30         1           49         2         3         4         5         6         7         8                                                                                                    | 47 18                                                                                                    | 19           | 20          | 21  | 22   | 23   | 24        | 051233463201/                                                           |                      |            |               |               |
| 46         2         3         4         5         6         7         8                                                                                                    | 48 25                                                                                                    | 26           | 27          | 28  | 29   | 30   | 1         |                                                                         |                      |            |               |               |
|                                                                                                    | 49 2                                                                                                    | 3            | 4           | 5   | 6    | 7    | 8         |                                                                         |                      |            |               |               |
|                                                                                                    |                                                                                                    |              |             |     |      |      |           |                                                                         |                      |            |               |               |

Gambar 4.18 Tampilan Menu Rincian Pesanan

### 4.7 Perancangan Tampilan Menu Gudang

Pada tampilan menu Gudang merupakan bagian dari menu pada Sistem Informasi Monitoring Distribusi Obat yang nantinya digunakan untuk mengelola data stok obat.

### 4.7.1 Tampilan Menu Home Gudang

Pada tampilan menu home gudang merupakan bagian dari menu pada Sistem Informasi Monitoring Distribusi Obat halaman utama gudang digambarkan pada gambar 4.19 sebagai berikut:

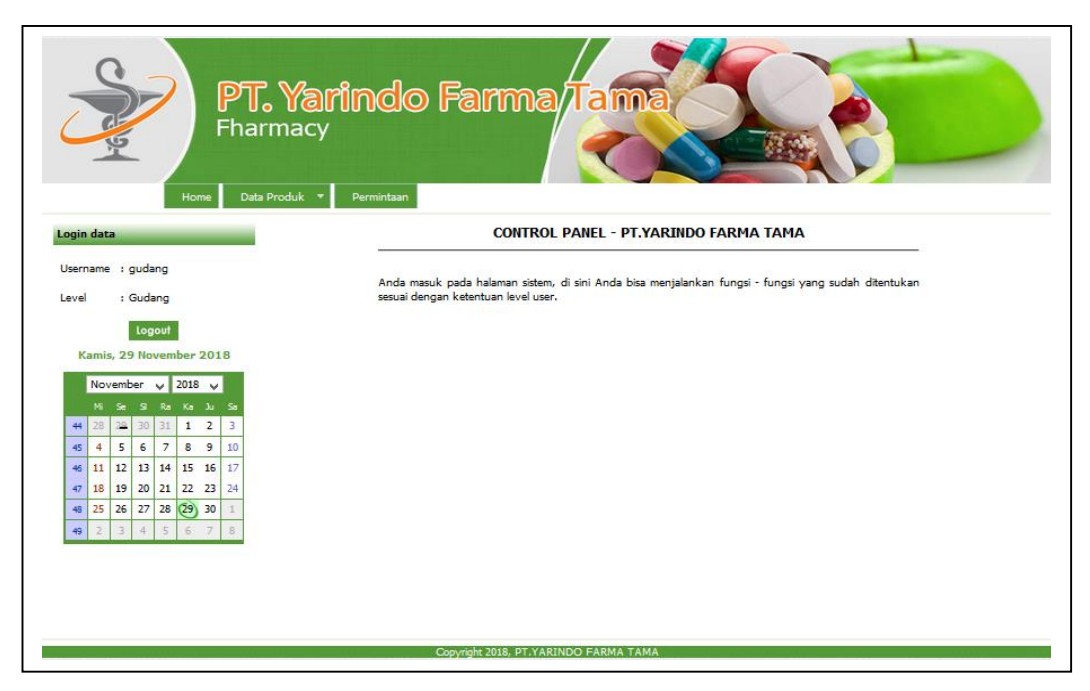

Gambar 4.19 Tampilan Menu Halaman Utama Gudang

## 4.7.2 Tampilan Menu Produk Kataegori

Pada tampilan menu produk kategori merupakan bagian dari menu pada Sistem Informasi Monitoring Distribusi Obat yang nantinya digunakan untuk melihat data produk kategori digambarkan pada gambar 4.20 sebagai berikut:

| 2     |      |      |       | 7   | Hor  | ne  | P<br>Fh | Yarindo F<br>macy<br>roduk • Permintaan | arma Tama     |      |
|-------|------|------|-------|-----|------|-----|---------|-----------------------------------------|---------------|------|
| ogin  | data | а    |       |     |      |     | -       |                                         | DATA KATEGORI |      |
| Userr | ame  | : 9  | judar | ŋg  |      |     |         | ТАМВАН І                                | DATA BARU     |      |
| Level |      | : 0  | Buda  | ng  |      |     |         | No Kat                                  | regori        | Aksi |
|       |      |      | Logo  | out | ř.   |     |         | 1 Ob                                    | at Kulit      |      |
| ĸ     | amis | . 29 | Nov   | em  | ber  | 20: | 18      | 2 Ob                                    | at Batuk      |      |
|       |      |      |       | -   | 2040 |     |         | 3 Ob                                    | at Demam      |      |
|       | NOV  | emp  | er    |     | 2018 | Ň   |         |                                         |               |      |
| 44    | 28   | 29   | 30    | 31  | 1    | 2   | 3       |                                         |               |      |
| 45    | 4    | 5    | 6     | 7   | 8    | 9   | 10      |                                         |               |      |
| 45    | 11   | 12   | 13    | 14  | 15   | 16  | 17      |                                         |               |      |
| 47    | 18   | 19   | 20    | 21  | 22   | 23  | 24      |                                         |               |      |
| 48    | 25   | 26   | 27    | 28  | (29) | 30  | 1       |                                         |               |      |
| 49    | 2    | 3    | 4     | 5   | 6    | 7   | В       |                                         |               |      |
| 49    | 2    | 3    | 4     | 5   | 6    | 7   | β       |                                         |               |      |

Gambar 4.20 Tampilan Menu Produk Kategori

#### 4.7.3 Tampilan Menu Produk Input Kataegori

Pada tampilan menu produk kategori merupakan bagian dari menu pada Sistem Informasi Monitoring Distribusi Obat yang nantinnya digunakan untuk menginputkan produk kategori digambarkan pada gambar 4.21 sebagai berikut:

| PT. Yari<br>Fharmacy<br>Home Data Produk *                           | ndo Farma Tama                        |
|----------------------------------------------------------------------|---------------------------------------|
| Login data                                                           | DATA KATEGORI                         |
| Username : gudang                                                    | Kategori 1                            |
| Level : Gudang                                                       | Simpan                                |
| Kamis, 29 November 2018<br>November v 2018 v<br>Mi Se Si Ra Ka Ju Sa |                                       |
| <b>44</b> 28 29 30 31 <b>1 2</b> 3                                   |                                       |
| 45 4 5 6 7 8 9 10                                                    |                                       |
| 46 11 12 13 14 15 16 17                                              |                                       |
| 47 18 19 20 21 22 23 24                                              |                                       |
| 48 25 26 27 28 29 30 1                                               |                                       |
| 49 2 3 4 5 5 7 8                                                     |                                       |
|                                                                      |                                       |
|                                                                      | Copyright 2018, PT.YARINDO FARMA TAMA |

Gambar 4.21 Tampilan Menu Produk Input Kategori

## 4.7.4 Tampilan Menu Produk Ubah Kataegori

Pada tampilan menu produk kategori merupakan bagian dari menu pada Sistem Informasi Monitoring Distribusi Obat yang nantinnya digunakan untuk Ubah produk kategori digambarkan pada gambar 4.22 sebagai berikut:

| Angin data<br>Username : gudang<br>Level : Gudang<br>Kamis, 29 November 2018<br>November v 2018 v<br>4 28 29 30 31 1 2 3<br>4 5 4 5 6 7 8 9 10<br>4 11 12 13 14 15 16 17                                                                                                    | DATA KATEGORI<br>Kategori :<br>Simpan |
|----------------------------------------------------------------------------------------------------|---------------------------------------|
| Username : gudang<br>Level : Gudang<br>Kamis, 29 November 2018<br>November 2018<br>V 2018 V<br>4 20 20 30 31 1 2 3<br>4 5 4 5 6 7 8 9 10<br>4 11 12 13 14 15 16 17                                                                                                    | Kategori :<br>Simpan                  |
| Level : Gudang<br>Logout<br>Kamis, 29 November 2018<br>November ↓ 2018 ↓<br>4 20 20 30 30 1 1 2 3<br>4 5 4 5 6 7 8 9 10<br>4 11 12 13 14 15 16 17                                                                                                    | Simpan                                |
| Logout           Variable 29 November 2018           November         2018         v           4         28         29         30         31         1         2         3           45         4         5         7         8         9         10           46         11         12         13         14         15         16         17                                  |                                       |
| Kamis, 29 November 2018           November         2018            4         26         9         9         4         5         4         5         6         7         8         9         10           4         12         13         14         15         16         17         8         10                                                                               |                                       |
| November         2018         v           4         20         30         31         1         2         3           44         20         29         30         31         1         2         3           45         4         5         6         7         8         9         10           46         11         12         13         14         15         16         17 |                                       |
| Mi         Ge         S         Ra         Ka         Ju         Sa           44         28         29         30         31         1         2         3           45         4         5         6         7         8         9         10           46         11         12         13         14         15         16         17                                        |                                       |
| 44         28         29         30         31         1         2         3           45         4         5         6         7         8         9         10           46         11         12         13         14         15         16         17                                                                                                    |                                       |
| 45         4         5         6         7         8         9         10           46         11         12         13         14         15         16         17                                                                                                    |                                       |
| 46 11 12 13 14 15 16 17                                                                                                    |                                       |
|                                                                                                    |                                       |
| <b>47</b> 18 19 20 21 22 23 24                                                                                                    |                                       |
| 48 25 26 27 28 29 30 1                                                                                                    |                                       |
| 49 2 3 4 5 6 7 8                                                                                                    |                                       |
|                                                                                                    |                                       |

Gambar 4.22 Tampilan Menu Produk Ubah Kategori

## 4.7.5 Tampilan Menu Data Produk

Pada tampilan menu produk kategori merupakan bagian dari menu pada Sistem Informasi Monitoring Distribusi Obat yang nantinnya digunakan untuk Ubah produk kategori digambarkan pada gambar 4.23 sebagai berikut:

|                                       | 04.15. PR00 | unc i |    |   |         |
|---------------------------------------|-------------|-------|----|---|---------|
| · · · · · · · · · · · · · · · · · · · |             | -     | -  | - | -       |
|                                       |             |       | -  |   | EU DA   |
|                                       |             |       | -  |   | 12.18   |
|                                       |             |       |    |   | E B     |
|                                       |             |       | 22 |   | E2 18   |
| - L.                                  | -           |       |    |   | 12.18   |
|                                       |             |       |    |   | 12.18   |
| R                                     |             |       | 1  |   | 12:18   |
|                                       |             |       |    |   | 12.19   |
| - Farmer                              |             |       | -  | - | 170 144 |

Gambar 4.23 Tampilan Menu Data Produk

#### 4.7.6 Tampilan Menu Input Produk

Pada tampilan menu input produk merupakan bagian dari menu pada Sistem Informasi Monitoring Distribusi Obat yang nantinnya digunakan untuk input produk digambarkan pada gambar 4.24 sebagai berikut:

| PT. Yarit<br>Fharmacy<br>Home Data Produk • P                                                                                                    | ndo Farma Tama                              |
|----------------------------------------------------------------------------------------------------|---------------------------------------------|
| Login data                                                                                                    | DATA PRODUK                                 |
| Username : gudang<br>Level : Gudang<br>Logout<br>Kamis, 29 November 2018                                                                                                    | Nama :<br>Kategori : v<br>Deskripsi :       |
| November         V         2018         V           Mi         Se         S         Ra         Ka         3.0         Se           44         28         29         30         S1         1         2         3 | Harra :                                     |
| 45 4 5 6 7 8 9 10                                                                                                    |                                             |
| 47 18 19 20 21 22 23 24                                                                                                    |                                             |
| 48 25 26 27 28 (29) 30 1                                                                                                    | Gambar : Telusuri Tidak ada berkas dipilih. |
| 49 2 3 4 5 6 7 8                                                                                                    | Simpan                                      |
|                                                                                                    |                                             |

Gambar 4.24 Tampilan Menu Input Produk

# 4.7.7 Tampilan Menu Ubah Produk

Pada tampilan menu ubah produk merupakan bagian dari menu pada Sistem Informasi Monitoring Distribusi Obat yang nantinnya digunakan untuk Ubah produk digambarkan pada gambar 4.25 sebagai berikut:

| Home Data Produk -                                                                    | ndo Farma Tama                                                                                                    |  |
|---------------------------------------------------------------------------------------|----------------------------------------------------------------------------------------------------|--|
| Login data                                                                            | DATA PRODUK                                                                                                    |  |
| Username : gudang<br>Level : Gudang                                                   | Nama : OBH Combi Batuk Berdahak                                                                                                    |  |
| Logout           Constant           A as a so and and and and and and and and and and | Deskripsi : Bucques liquiritiae extract 167 mg, anise<br>oil 0,99 mg, ammonium liquid 7 mcL, ammonium chloride<br>80 mg, menthol crystal 4,44 mg, peppermint oil 3,16 mg<br>dan allohol 24.<br>Indikasi : Mengatasi batuk berdahak dan pilek<br>Perhatian : Penderita hipersensitif tidak<br>diperkenankan mengonsumsi obat ini<br>Harga : 45000<br>Stock : 11 |  |
|                                                                                       | Abaikan jika tidak mengganti foto<br>Gambar Telusuri Tidak ada berkas dipilih.<br>Ubah                                                                                                    |  |
|                                                                                       | Copyright 2018, PT.YARINDO FARMA TAMA                                                                                                    |  |

Gambar 4.25 Tampilan Menu Ubah Produk

4.7.8 Tampilan Menu Data Transaksi Permintaan

Pada tampilan menu data transaksi permintaan merupakan bagian dari menu pada Sistem Informasi Monitoring Distribusi Obat yang nantinnya digunakan untuk data transaksi permintaan digambarkan pada gambar 4.26 sebagai berikut:

| PT. Y<br>Fharm                                       | <b>farinc</b><br>acy | do Farma         | Tama       |            |              |
|------------------------------------------------------|----------------------|------------------|------------|------------|--------------|
| Home Data Pro                                        | duk * Permi          | SAKSI PERMINTAAN |            | Tamb       | ah Data Baru |
|                                                      | No                   | ID Pembelian     | Tanggal    | Total      | Aksi         |
| Jsername : gudang                                    | 1                    | FB-22-11-2018-2  | 22-11-2018 | 2.500.000  | a 💽          |
| Logoul<br>Kamia, 29 November 2018<br>November y 2018 | 2                    | FB-21-11-2018-1  | 21-11-2018 | 39.000.000 | <b>4</b> 9   |
| 4 28 29 30 31 1 2 3                                  |                      |                  |            |            |              |
| 15 4 5 6 7 8 9 10                                    |                      |                  |            |            |              |
| <b>46 11 12 13 14 15 16 17</b>                       |                      |                  |            |            |              |
| 47 18 19 20 21 22 23 24                              |                      |                  |            |            |              |
| 48 25 26 27 28 29 30 1                               |                      |                  |            |            |              |
| 49 2 3 4 5 6 7 8                                     |                      |                  |            |            |              |
|                                                      |                      |                  |            |            |              |

Gambar 4.26 Tampilan Menu Data Transaksi Permintaan

#### 4.7.9 Tampilan Menu Input Data Transaksi Permintaan

Pada tampilan menu input data transaksi permintaan merupakan bagian dari menu pada Sistem Informasi Monitoring Distribusi Obat yang nantinnya digunakan untuk input data transaksi permintaan digambarkan pada gambar 4.26 sebagai berikut:

| PT. S<br>Fharm                                                                                                    | Yarindo Farma Ta<br>acy<br>duk - Permintaen |                         |
|----------------------------------------------------------------------------------------------------|---------------------------------------------|-------------------------|
| ogin data                                                                                                    | ID Barang :                                 | V No Faktur : FB-1118-3 |
| Lisername - gudang                                                                                                    | Nama Barang :                               | Tanggal : 29-11-2018    |
|                                                                                                    | Umr .                                       |                         |
| Level : Gudang                                                                                                    |                                             |                         |
| November V 2018 V<br>M Se S Ra Ka Ju Sa                                                                                                    | No Nama Produk                              | Harga Jumlah Sub Total  |
| **         28         29         30         31         1         2         3           **         4         5         6         7         8         9         10 | 1 Paracetamol                               | 39.000 6 234.000        |
| 45 11 12 13 14 15 16 17                                                                                                    | 2 Paracetamol                               | 39.000 1 39.000         |
| 47 18 19 20 21 22 23 24                                                                                                    |                                             | Grand Total : 273.000   |
| +8 25 26 27 28 29 30 1                                                                                                    |                                             |                         |
| 49 2 3 4 5 6 7 8                                                                                                    |                                             |                         |
|                                                                                                    |                                             |                         |
|                                                                                                    | Converte 2018 DT VADINICO FADM              | тама                    |

Gambar 4.27 Tampilan Menu Input Data Transaksi Permintaan

#### 4.7.10 Tampilan Menu Detail Data Transaksi Permintaan

Pada tampilan menu detail data transaksi permintaan merupakan bagian dari menu pada Sistem Informasi Monitoring Distribusi Obat yang nantinnya digunakan untuk detail data transaksi permintaan digambarkan pada gambar 4.27 sebagai berikut:

| Fharm                                             | Yarindo Farma Tama<br>hacy<br>rodut - permiritaan                  |                         |
|---------------------------------------------------|--------------------------------------------------------------------|-------------------------|
| Login data<br>Username : gudang<br>Level : Gudang | ID Permintaan : FB-22-11-2018-2<br>Tanggal : 22-11-2018<br>Kembali |                         |
| Logout                                            | No Nama Produk                                                     | Haroa Jumlah Sub Total  |
| Kamis, 29 November 2018                           | 1 Scabimite                                                        | 25,000 100 2,500,000    |
| November u 2018 u                                 |                                                                    | Grand Total : 2.500.000 |
| MI Se SI Re Ke Av Se                              |                                                                    |                         |
| ++ 28 29 30 31 1 2 3                              |                                                                    |                         |
| 45 4 5 6 7 8 9 10                                 |                                                                    |                         |
| 46 11 12 13 14 15 16 17                           |                                                                    |                         |
| 47 18 19 20 21 22 23 24                           |                                                                    |                         |
| 18 25 26 27 28 29 30 1                            |                                                                    |                         |
| 19 2 3 4 5 6 7 8                                  |                                                                    |                         |
|                                                   |                                                                    |                         |
|                                                   | Consider 2018 PT VARIADO TARMA TAMA                                |                         |
|                                                   | COPYINGIN 2010, FISTANIMBAD PANCAN TARIA                           |                         |

Gambar 4.27 Tampilan Menu Detail Data Transaksi Permintaan

#### 4.8 Perancangan Tampilan Menu Kurir

Pada tampilan menu Kurir merupakan bagian dari menu pada Sistem Informasi Monitoring Distribusi Obat yang nantinya digunakan untuk mengelola data kirim pesanan.

#### 4.8.1 Tampilan Menu Home Kurir

Pada tampilan menu home kurir merupakan bagian dari menu pada Sistem Informasi Monitoring Distribusi Obat halaman utama kurir digambarkan pada gambar 4.28 sebagai berikut:

| PT. Yar<br>Fharmacy<br>Home Ubah Password                              | indo Farma Tama                                                                                                    |
|------------------------------------------------------------------------|----------------------------------------------------------------------------------------------------|
| Login data                                                             | CONTROL PANEL - PT.YARINDO FARMA TAMA                                                                                                    |
| Username : kurir<br>Level : Kurir<br>Logout<br>Kamia, 29 November 2018 | Anda masuk pada halaman sistem, di sini Anda bisa menjalankan fungsi - fungsi yang sudah ditentukan<br>sesuai dengan ketentuan level user. |
| November V 2018 V<br>M Se Si Ra Ka Ju Sa                               |                                                                                                    |
| 44 28 29 30 31 1 2 3                                                   |                                                                                                    |
| 45 4 5 6 7 8 9 10                                                      |                                                                                                    |
| 47 18 19 20 21 22 23 24                                                |                                                                                                    |
| 48 25 26 27 28 (29) 30 1                                               |                                                                                                    |
| <b>49</b> Z 3 4 5 6 7 8                                                |                                                                                                    |
|                                                                        |                                                                                                    |
|                                                                        | Copyrige 2018, PT.YARINDO FARMA TAMA                                                                                                    |

Gambar 4.28 Tampilan Menu Halaman utama kurir

#### 4.8.2 Tampilan Menu Ubah Password

Pada tampilan menu ubah pasword merupakan bagian dari menu pada Sistem Informasi Monitoring Distribusi Obat halaman ubah password digambarkan pada gambar 4.28 sebagai berikut:

| PT. Yarii<br>Fharmacy<br>Home Ubsh Password                                                                                                    |                                            |                       |
|----------------------------------------------------------------------------------------------------|--------------------------------------------|-----------------------|
| ogin data                                                                                                    | UBAH PAS                                   | SWORD                 |
| Username : kurir<br>Logovt<br>Kamia, 23 November 2018<br>• • • • • • • • • • • • • • • • • • •                                                                                                     | Password Lama :<br>Password Baru :<br>Ubah | *Maksimal 10 karakter |
| 47         18         19         20         21         22         23         24           48         25         26         27         28         29         30         1           49         2         3         4         5         6         7         8 |                                            |                       |
|                                                                                                    | C                                          |                       |

Gambar 4.28 Tampilan Menu Halaman ubah password

## 4.8.3 Tampilan Menu Data Konfirmasi

Pada tampilan menu data konfirmasi merupakan bagian dari menu pada Sistem Informasi Monitoring Distribusi Obat data konfirmasi digambarkan pada gambar 4.29 sebagai berikut:

| PT. Yarir<br>Fharmacy<br>Home Ubah Password Ko | <b>id</b> | o Fa       | rma                     | ma         |         |                       |      |
|------------------------------------------------|-----------|------------|-------------------------|------------|---------|-----------------------|------|
| ogin data                                      |           |            | KON                     | FIRMASI PE | MESANAN |                       |      |
| Username : kurir                               | No        | Tanggal    | No Transaksi            | Toko       | Jumlah  | Status                | Aksi |
| Level : Kurir                                  | 1         | 28-11-2018 | AMI/2018-11-28/15       | K24        | 45.000  | Konfirmasi<br>Pesanan | a.   |
| Kamis, 29 November 2018                        | 2         | 27-11-2018 | AMI/2018-11-27/11       | K24        | 45.000  | Konfirmasi<br>Pesanan | a.   |
| November - 2018 -                              | 3         | 22-11-2018 | AMI/2018-11-22/6        | makmun     | 50.000  | Dikirim               | 2    |
| Mi Se Si Ra Ka Ju Sa                           | 4         | 22-11-2018 | AMI/2018-11-22/5        | makmun     | 25.000  | Konfirmasi<br>Pesanan | a.   |
|                                                | 5         | 22-11-2018 | AMI/2018-11-22/4        | makmun     | 25.000  | Dikirim               | 2    |
| 45 11 12 13 14 15 16 17                        | 32        |            |                         |            |         |                       |      |
| 47 18 19 20 21 22 23 24                        |           |            |                         |            |         |                       |      |
| 48 25 26 27 28 29 30 1                         |           |            |                         |            |         |                       |      |
| 49 2 3 4 5 6 7 8                               |           |            |                         |            |         |                       |      |
|                                                |           |            |                         |            |         |                       |      |
|                                                |           | Copyri     | nt 2018, PT.YARINDO FAR | IMA TAMA   |         |                       |      |

Gambar 4.29 Tampilan Menu Data Konfirmasi

#### 4.8.4 Tampilan Menu Detail Pesanan

Pada tampilan menu detail pesanan merupakan bagian dari menu pada Sistem Informasi Monitoring Distribusi Obat detail pesanan digambarkan pada gambar 4.29 sebagai berikut:

| Home Ubah Password                                                                                                    | indo Farma Tama                                          |                       |            |
|----------------------------------------------------------------------------------------------------|----------------------------------------------------------|-----------------------|------------|
| ogin data                                                                                                    | DATA RINCIA                                              | N PESANAN             |            |
|                                                                                                    | Tanggal : 28-11-2018                                     | No Transaksi : AMI/28 | 11-2018/15 |
| Jsername : kurir                                                                                                    | Gambar Nama Produk                                       | Harga (Rp) Qty        | Total (Rp) |
| evel : Kurir                                                                                                    | OBH Combi Batuk Berdahak                                 | 45.000 1              | 45.000,-   |
| Kamis, 29 November 2018                                                                                                    |                                                          | Grand Total (Rp)      | 45.000     |
| November 🧹 2018 🗸                                                                                                    |                                                          |                       |            |
| M Se Si Re Ka Ju Sa<br>44 28 29 30 31 1 2 3<br>45 4 5 6 7 8 9 10                                                                                                  | INFORMASI PELANGGAN - AGEN                               |                       |            |
| 46 11 12 13 14 15 16 17<br>47 18 19 20 21 22 23 24                                                                                                    | jl.Kapten Abdullah No.08 Kecamatan Plaju<br>081539489507 |                       |            |
| 48         25         26         27         28         29         30         1           49         2         3         4         5         6         7         8 |                                                          |                       |            |
|                                                                                                    |                                                          |                       |            |
|                                                                                                    |                                                          |                       |            |

Gambar 4.29 Tampilan Menu Detail Pesanan

## 4.9 Perancangan Tampilan Menu Pimpinan

Pada tampilan menu Pimpinan merupakan bagian dari menu pada Sistem Informasi Monitoring Distribusi Obat yang nantinya digunakan untuk melihat laporan data agen, laporan keluar masuk obat, laporan produk, dan grafik pemsanan pertahun.

#### 4.9.1 Tampilan Menu Home Pimpinan

Pada tampilan menu home pimpinan merupakan bagian dari menu pada Sistem Informasi Monitoring Distribusi Obat halaman utama pimpinan digambarkan pada gambar 4.30 sebagai berikut:

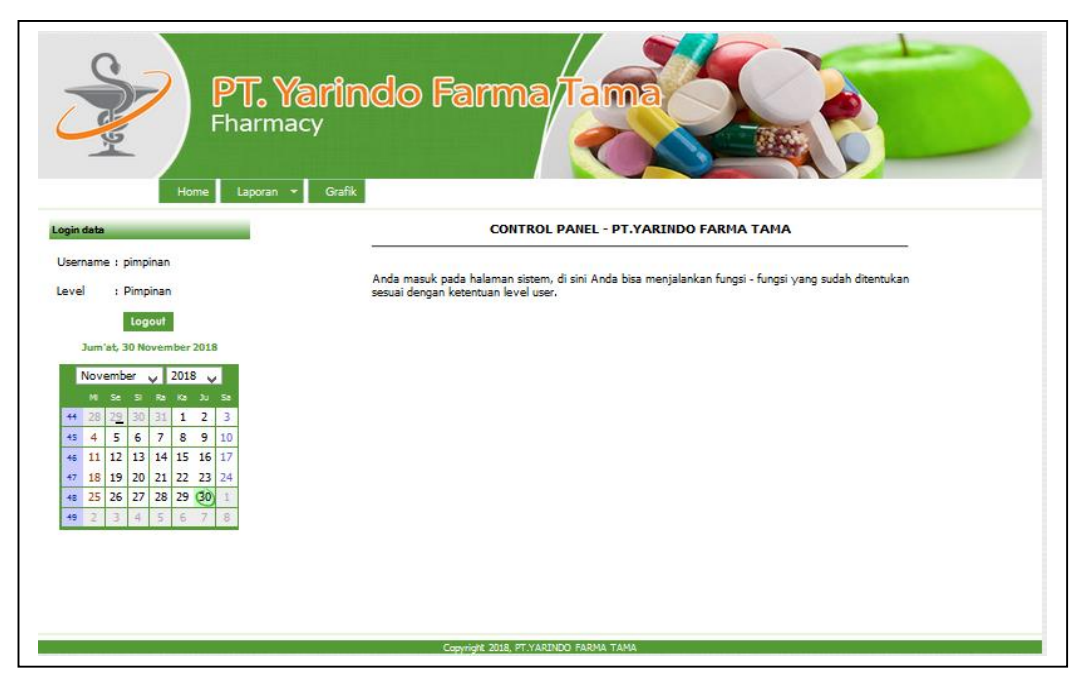

Gambar 4.30 Tampilan Menu Home Pimpinan

4.9.2 Tampilan Menu Laporan Agen Aktif

Pada tampilan menu laporan agen aktif merupakan bagian dari menu pada Sistem Informasi Monitoring Distribusi Obat laporan agen aktif digambarkan pada gambar 4.31 sebagai berikut:

| PT. Yari<br>Fharmacy     | ndo Farma        | Tama                      |                |
|--------------------------|------------------|---------------------------|----------------|
| ogin data                |                  |                           |                |
| Username : pimpinan      |                  | DATA TOKO / PELANGGAN AKT | IF             |
| Level : Pimpinan         | No Nama          | Alamat                    | Telepon        |
| Logout                   | 1 makmun         | jl. di panjaitan plaju    | 08123456789768 |
| Jum'at, 30 November 2018 | 2 abang          | plaju                     | 085357557572   |
| November 2018            | 3 Apotik Sentosa |                           | 0711-1597533   |
|                          |                  |                           |                |
| 44 28 29 30 31 1 2 3     | ×.               |                           |                |
| 45 4 5 6 7 8 9 10        |                  |                           |                |
| 46 11 12 13 14 15 16 17  |                  |                           |                |
| 47 18 19 20 21 22 23 24  |                  |                           |                |
| 48 25 26 27 28 29 30 1   |                  |                           |                |
| 49 2 3 4 5 6 7 8         |                  |                           |                |
|                          |                  |                           |                |
|                          |                  |                           |                |
|                          |                  |                           |                |
|                          |                  |                           |                |
|                          | C                | ADTHICS FADIA TAVA        |                |

Gambar 4.31 Tampilan Menu Laporan Agen Aktif

#### 4.9.3 Tampilan Menu Cetak Agen Aktif

Pada tampilan menu cetak agen aktif merupakan bagian dari menu pada Sistem Informasi Monitoring Distribusi Obat cetak agen aktif digambarkan pada gambar 4.32 sebagai berikut:

| DATA TOKO / PELANGGAN AKTIF |                                                                          |                                                                                                    |                |  |  |  |  |
|-----------------------------|--------------------------------------------------------------------------|----------------------------------------------------------------------------------------------------|----------------|--|--|--|--|
| No                          | Nama                                                                     | Alamat                                                                                                    | Telepon        |  |  |  |  |
| 1                           | makmun                                                                   | j1. di panjaitan plaju                                                                                                    | 08123456789768 |  |  |  |  |
| 2                           | abang                                                                    | plaju                                                                                                    | 085357557572   |  |  |  |  |
| 3                           | Apotik Sentosa                                                           |                                                                                                    | 0711-1597533   |  |  |  |  |
|                             | Printe<br>Name<br>Statu<br>Type<br>When<br>Comm<br>Print r<br>• A<br>Pri | e: Microsoft XPS Document Writer   Free Properties  Properties  Properties  Properties  Print to file  ange ange ange ange ange ange ange an |                |  |  |  |  |

Gambar 4.32 Tampilan Menu Cetak Agen Aktif

## 4.9.4 Tampilan Menu Laporan Agen Tidak Aktif

Pada tampilan menu laporan agen Tidak aktif merupakan bagian dari menu pada Sistem Informasi Monitoring Distribusi Obat laporan agen tidak aktif digambarkan pada gambar 4.33 sebagai berikut:

| PT. Yarin<br>Fharmacy<br>Home Laporan - Grafik | do | Farma         | Tama                                     | 6               |
|------------------------------------------------|----|---------------|------------------------------------------|-----------------|
| Login data                                     |    |               | 8                                        |                 |
|                                                |    | DA            | TA TOKO / PELANGGAN TIDAK AKTIF          |                 |
| Osemane : pimpinan                             |    |               |                                          | 14              |
| Level : Pimpinan                               | No | Nama          | Alamat                                   | Telepon         |
| Logout                                         | 1  | apotik hidyah | jalan r.sukamto no 117                   | 0711686668      |
| Jum'at, 30 November 2018                       | 2  | K24           | jl.Kapten Abdullah No.08 Kecamatan Plaju | 081539489507    |
| November v 2018 v                              |    |               |                                          |                 |
| M Se Si Ra Ra Ju Sa                            | 8V |               |                                          | 12 <sup>1</sup> |
| + 28 29 30 31 1 2 3                            |    |               |                                          |                 |
| 45 4 5 6 7 8 9 10                              |    |               |                                          |                 |
| 46 11 12 13 14 15 16 17                        |    |               |                                          |                 |
| 47 18 19 20 21 22 23 24                        |    |               |                                          |                 |
| 48 25 26 27 28 29 30 1                         |    |               |                                          |                 |
| 49 2 3 4 5 6 7 8                               |    |               |                                          |                 |
|                                                |    |               |                                          |                 |
|                                                |    |               |                                          |                 |
|                                                |    |               |                                          |                 |
|                                                |    |               |                                          |                 |
|                                                |    |               |                                          |                 |

Gambar 4.33 Tampilan Menu Laporan Agen Tidak Aktif

#### 4.9.5 Tampilan Menu Cetak Agen Tidak Aktif

Pada tampilan menu cetak agen tidak aktif merupakan bagian dari menu pada Sistem Informasi Monitoring Distribusi Obat cetak agen tidak aktif digambarkan pada gambar 4.34 sebagai berikut:

| No | Nama                                           | Alamat                                                                                                    | Telepon      |
|----|------------------------------------------------|----------------------------------------------------------------------------------------------------|--------------|
| 1  | apotik hidyah                                  | jalan r.sukamto no 117                                                                                         | 0711686668   |
| 2  | K24                                            | jl.Kapten Abdullah No.08 Kecamatan Plaju                                                                       | 081539489507 |
|    |                                                | Print ×                                                                                                    |              |
|    | Name<br>Statu<br>Type:<br>Wher<br>Comm         | Microsoft XPS Document Writer  Properties Ready Microsoft XPS Document Writer v4 PORTPROMPT: mt: Print to file |              |
|    | Print re<br>All<br>Print re<br>All<br>Print re | rge Copies Number of copies: 1 ♀<br>pes from: 1 to: 1 112 233 Collate                                          |              |

Gambar 4.34 Tampilan Menu Cetak Agen Tidak Aktif

## 4.9.6 Tampilan Menu Laporan Produk

Pada tampilan menu laporan produk merupakan bagian dari menu pada Sistem Informasi Monitoring Distribusi Obat laporan produk digambarkan pada gambar 4.35 sebagai berikut:

| Fharmacy                                                                                                    |    | -arma/lama                          |       | <u>()</u>     |
|----------------------------------------------------------------------------------------------------|----|-------------------------------------|-------|---------------|
| gin data                                                                                                    |    | <b>a</b>                            |       |               |
| sername : pimpinan                                                                                                    |    | DATA PROE                           | UK    |               |
| avel : Pimpinan                                                                                                    | No | Nama Penduk                         | Stock | Katagori      |
| Logout                                                                                                    | 1  | OBH Combi Batuk Berdahak            | 11    | Obat<br>Batuk |
| Jum'at, 30 November 2018                                                                                                    | 2  | Scabimite                           | 107   | Obat Kulit    |
| November 🗸 2018 🗸                                                                                                    | 3  | Hydrocortisone                      | 11    | Obat Kulit    |
| M Se SI Ra Ka Ju Sa                                                                                                    | 4  | Miconazole                          | 3     | Obat Kulit    |
| 44 28 29 30 31 1 2 3                                                                                                    | 5  | Elocon                              | 12    | Obat Kulit    |
| 45         4         5         6         7         8         9         10           46         11         12         13         14         15         16         17      | 6  | Ibu Profen                          | 12    | Obat<br>Demam |
| 47         18         19         20         21         22         23         24           48         25         26         27         28         29         30         1 | 7  | Bodrex Demam                        | 33    | Obat<br>Demam |
| 49 2 3 4 5 6 7 8                                                                                                    | 8  | Bodrex flu dan batuk berdahak table | 51    | Obat<br>Batuk |
|                                                                                                    | 9  | Paracetamol                         | 234   | Obat          |

Gambar 4.35 Tampilan Menu Laporan Produk

#### 4.9.7 Tampilan Menu Cetak Laporan Produk

Pada tampilan menu cetak laporan produk merupakan bagian dari menu pada Sistem Informasi Monitoring Distribusi Obat cetak laporan produk digambarkan pada gambar 4.36 sebagai berikut:

|                                                              |                   |    | DATA PRODUK                         |       |               |
|--------------------------------------------------------------|-------------------|----|-------------------------------------|-------|---------------|
| Print                                                        | ×                 | No | Nama Produk                         | Stock | Kategori      |
| Printer<br>Name: Microsoft XPS Document Writer               | ✓ Properties      | 1  | OBH Combi Batuk Berdahak            | 11    | Obat<br>Batuk |
| Status: Ready                                                |                   | 2  | Scabimite                           | 107   | Obat<br>Kulit |
| Type: Microsoft XP'5 Document Writer v<br>Where: PORTPROMPT: |                   | 3  | Hydrocortisone                      | 11    | Obat<br>Kulit |
| Comment:                                                     | Print to file     | 4  | Miconazole                          | 3     | Obat<br>Kulit |
| <ul> <li>Al</li> </ul>                                       | Number of copies: | 5  | Elocon                              | 12    | Obat<br>Kulit |
| Pages from: 1 to: 1     Selection                            | 11 22 33 Collate  | 6  | Ibu Profen                          | 12    | Obat<br>Demam |
|                                                              |                   | 7  | Bodrex Demam                        | 33    | Obat<br>Demam |
|                                                              |                   | 8  | Bodrex flu dan batuk berdahak table | 51    | Obat<br>Batuk |
|                                                              |                   | 9  | Paracetamol                         | 234   | Obat<br>Demam |

Gambar 4.36 Tampilan Menu Cetak Laporan Produk

## 4.9.8 Tampilan Menu Laporan Penjualan

Pada tampilan menu laporan penjualan merupakan bagian dari menu pada Sistem Informasi Monitoring Distribusi Obat laporan penjualan digambarkan pada gambar 4.37 sebagai berikut:

| PT- Wards | ndo Farm                                                                                                    | 7/2 |   | - |  |
|-----------|----------------------------------------------------------------------------------------------------|-----|---|---|--|
|           |                                                                                                    |     |   |   |  |
|           |                                                                                                    |     |   |   |  |
|           |                                                                                                    | -   |   |   |  |
|           |                                                                                                    |     |   |   |  |
|           | and set in the last set in the last                                                                                                    |     | - |   |  |
|           |                                                                                                    |     |   |   |  |
|           |                                                                                                    | -   |   |   |  |
|           | THE PARTY OF THE PARTY OF THE P |     |   |   |  |
|           |                                                                                                    |     | - |   |  |
|           |                                                                                                    |     |   |   |  |
|           |                                                                                                    | -   |   |   |  |
|           | THE PROPERTY AND INCOME.                                                                                                    |     |   |   |  |
|           |                                                                                                    |     | - |   |  |
|           |                                                                                                    |     |   |   |  |
|           | -                                                                                                    | -   |   |   |  |
|           | THE TRACK                                                                                                    |     |   |   |  |
|           |                                                                                                    |     | - |   |  |
|           |                                                                                                    |     |   |   |  |
|           |                                                                                                    | -   |   |   |  |
|           | Designed and the second second s                                                                                                    |     |   |   |  |
|           | and the second second second second                                                                                                    |     | - |   |  |
|           |                                                                                                    |     |   |   |  |
|           | -                                                                                                    | -   |   |   |  |
|           |                                                                                                    |     |   |   |  |
|           | and the second second second second                                                                                                    |     | - |   |  |
|           |                                                                                                    |     |   |   |  |
|           |                                                                                                    | -   |   |   |  |
|           |                                                                                                    |     |   |   |  |
|           |                                                                                                    |     |   |   |  |
|           |                                                                                                    |     | - |   |  |
|           |                                                                                                    |     |   |   |  |
|           |                                                                                                    |     |   |   |  |
|           |                                                                                                    |     | - |   |  |
|           |                                                                                                    |     |   |   |  |
|           |                                                                                                    |     |   |   |  |
|           | THE PARTY OF THE PARTY OF THE P |     |   |   |  |
|           |                                                                                                    |     | - |   |  |
|           |                                                                                                    |     |   |   |  |
|           |                                                                                                    |     |   |   |  |
|           | Name and Address of the Address of the Address of t |     |   |   |  |
|           |                                                                                                    |     | - |   |  |
|           |                                                                                                    |     |   |   |  |
|           | The Party of the Party of the P |     |   |   |  |
|           |                                                                                                    |     |   |   |  |
|           |                                                                                                    |     |   |   |  |
|           |                                                                                                    |     |   |   |  |
|           |                                                                                                    |     |   |   |  |
|           |                                                                                                    |     |   |   |  |
|           |                                                                                                    |     |   |   |  |

Gambar 4.37 Tampilan Menu Laporan Penjualan

#### 4.9.9 Tampilan Menu Cetak Laporan Penjualan

Pada tampilan menu cetak laporan penjualan merupakan bagian dari menu pada Sistem Informasi Monitoring Distribusi Obat cetak laporan penjualan digambarkan pada gambar 4.38 sebagai berikut:

| No | Tanggal                                                                                                  | No Transaksi                                                    | Pelanggan                       |        | Tota    |
|----|----------------------------------------------------------------------------------------------------|-----------------------------------------------------------------|---------------------------------|--------|---------|
| 1  | 22-11-2018                                                                                               | 3                                                               | abang                           |        | 90.000  |
|    |                                                                                                    | R                                                               | incian Trans                    | aksi   |         |
| Na | ma Produk                                                                                                |                                                                 |                                 | Jumlah | Harga   |
| OE | H Combi Ba                                                                                               | atuk Berdahak                                                   |                                 | 2      | 45000   |
| 2  | 22-11-2018                                                                                               | 4                                                               | makmun                          |        | 25.000  |
| _  |                                                                                                    | R                                                               | incian Trans                    | aksi   |         |
| r  |                                                                                                    |                                                                 | Print                           |        | ×       |
| 3  | Printer<br>Name:<br>Status:<br>Type:<br>Where:<br>Comment:<br>Print range<br>(© All<br>Pages<br>Selectio | Microsoft XPS Doc<br>Ready<br>Microsoft XPS Docu<br>PORTPROMPT: | ument Writer<br>ument Writer v4 | Prop   | to file |
|    |                                                                                                    |                                                                 |                                 | ок     | Cancel  |

Gambar 4.38 Tampilan Menu Cetak Laporan Penjualan

4.9.10 Tampilan Menu Laporan Permintaan

Pada tampilan menu laporan permintaan merupakan bagian dari menu pada Sistem Informasi Monitoring Distribusi Obat laporan permintaan digambarkan pada gambar 4.39 sebagai berikut:

| PT. Yaring<br>Fharmacy<br>Home Laporan • Grafik                                                                                                    | do Farma Tama                      |                         |              |
|----------------------------------------------------------------------------------------------------|------------------------------------|-------------------------|--------------|
| gin data                                                                                                    | TRANSAKSI PERMINTAAN STOCK PERIODE | : 31-10-20 S/D 30-11-20 |              |
|                                                                                                    | No Tanggal                         | No Transaksi            |              |
| and control of Providence                                                                                                    | 1 21-11-2018                       | 1                       |              |
| vel : Pimpinan                                                                                                    | Rincian Transaksi                  |                         |              |
| Logout                                                                                                    | Nama Produk                        | Jumlah Harga            | Sub<br>Total |
| Jum'at, 30 November 2018                                                                                                    | Paracetamol                        | 100 39000 3.            | 900.000      |
| November         2018            M         Sr         Sr         Kr         Ju         Sr           44         20         29         30         31         1         2         3 | 2 22-11-2018                       | 2                       |              |
| 45 4 5 6 7 8 9 10                                                                                                    | Kincan mansaksi                    |                         | Sub          |
| a 11 12 13 14 15 16 17                                                                                                    | Nama Produk                        | Jumlah Harga            | Total        |
| 1 10 17 20 21 22 23 24                                                                                                    | Scabimite                          | 100 25000 2.            | 500.000      |
|                                                                                                    | 1 <del></del>                      |                         |              |
|                                                                                                    |                                    |                         |              |
|                                                                                                    |                                    | 6.                      | 400.000      |
|                                                                                                    |                                    |                         |              |

Gambar 4.39 Tampilan Menu Laporan Permintaan

#### 4.9.11 Tampilan Menu Cetak Laporan Permintaan

Pada tampilan menu cetak laporan permintaan merupakan bagian dari menu pada Sistem Informasi Monitoring Distribusi Obat cetak laporan permintaan digambarkan pada gambar 4.40 sebagai berikut:

| No Tanggal                                                      | No Transaks        | i                                  |                                                              | Pr                                                                      | int                           |
|-----------------------------------------------------------------|--------------------|------------------------------------|--------------------------------------------------------------|-------------------------------------------------------------------------|-------------------------------|
| 1 21-11-2018<br>Rincian Transaksi<br>Nama Produk<br>Paracetamol | 1<br>Jumlah<br>100 | Harga Sub Total<br>39000 3.900.000 | Printer<br>Name: Mi<br>Status: Rea<br>Type: Mic<br>Where: PO | icrosoft XPS Document W<br>ady<br>crosoft XPS Document Wr<br>)RTPROMPT: | fiter  V Propertie iter v4    |
| 2 22-11-2018<br>Rincian Transaksi                               | 2                  |                                    | Print range                                                  |                                                                         | Copies<br>Number of copies: 1 |
| Nama Produk                                                     | Jumlah             | Harga Sub Total                    | O Pages fro                                                  | om: 1 to: 1                                                             |                               |
| Scabimite                                                       | 100                | 25000 2.500.000                    | <ul> <li>Selection</li> </ul>                                |                                                                         | 11 22 33                      |
|                                                                 |                    |                                    |                                                              |                                                                         | ОК С                          |
|                                                                 |                    | 6.400.000                          |                                                              |                                                                         |                               |

Gambar 4.40 Tampilan Menu Cetak Laporan Permintaan

## 4.9.12 Tampilan Menu Grafik

Pada tampilan menu grafik merupakan bagian dari menu pada Sistem Informasi Monitoring Distribusi Obat Grafik digambarkan pada gambar 4.41 sebagai berikut:

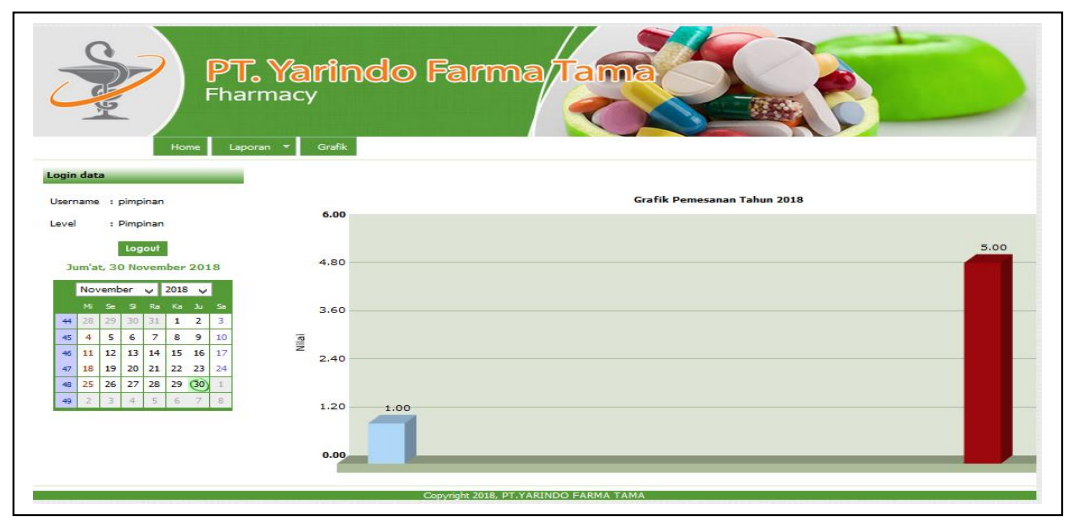

Gambar 4.41 Tampilan Menu Grafik

#### 4.10 Pengujian

Pada Sistem Informasi Monitoring Distribusi Obat yang telah dikontruksi selanjutnya dilakukan *testing* atau pengujian bertujuan untuk memastikan bahwa setiap fungsi dapat berjalan dengan sesuai dan pengelolaan dapat dilakukan oleh pengguna. Pada tahap ini pengujian yang digunaan yaitu pengujian *black box graph base*. *Graph base* merupakan pengujian kotak hitam yang digunakan untuk memahami objek-objek yang dimodelkan dalam perangkat lunak dan penghubung yang menghubungkan objek-objek tersebut (Pressman 2012:598), Penulis melakukan uji coba terhadap sistem yang telah dibangun dengan hasil sebagai berikut dengan bukti dapat dilihat pada tabel-tabel berikut.

#### 4.10.1 Pengujian Halaman Pelanggan

| No | Fungsi     | Cara         | Halaman        | Keterangan   | Hasil     |
|----|------------|--------------|----------------|--------------|-----------|
|    | Yang       | Pengujian    | Yang           |              | Pengujian |
|    | Diujui     |              | Diharapakan    |              |           |
| 1. | menu       | klik input   | pelanggan      | pelanggan    | [•]       |
|    | register   | register     | berhasil       | berhasil     | Berhasil  |
|    |            |              | melakukan      | register     | [ ] Tidak |
|    |            |              | register       |              | Berhasil  |
| 2. | menu login | menginputka  | pelanggan      | pelanggan    | [✓]       |
|    |            | n username   | berhasil masuk | masuk ke     | Berhasil  |
|    |            | dan password | ke halaman     | halaman      | [ ] Tidak |
|    |            |              | pelanggan      | pelanggan    | Berhasil  |
| 3. | menu pesan | klik input   | data pembelian | menampilkan  | [•]       |
|    |            | beli beli    | berhasil       | seluluh data | Berhasil  |
|    |            |              | ditampilkan    | pembelian    | [ ] Tidak |
|    |            |              |                |              | Berhasil  |

#### Tabel 4.1 Hasil pengujian yang dilakukan oleh pelanggan

| 4.  | menu pesan  | klik detail  | detail data obat | menampilkan | [✓]       |
|-----|-------------|--------------|------------------|-------------|-----------|
|     |             | obat         | berhasil         | detail data | Berhasil  |
|     |             |              | ditampilkan      | obat        | [ ] Tidak |
|     |             |              |                  |             | Berhasil  |
| 5.  | menu all    | klik produk  | all produk obat  | menampilkan | [✓]       |
|     | produk obat | obat all     | berhasil         | all produk  | Berhasil  |
|     |             |              | ditampilkan      | obat        | [ ] Tidak |
|     |             |              |                  |             | Berhasil  |
| 6.  | menu        | klik produk  | produk obat      | menampilkan | [✓]       |
|     | produk obat | obat batuk   | batuk berhasil   | produk obat | Berhasil  |
|     | batuk       |              | ditampilkan      | batuk       | [] Tidak  |
|     |             |              |                  |             | Berhasil  |
| 7.  | menu        | klik produk  | produk obat      | menampilkan | [•]       |
|     | produk obat | obat demam   | demam            | produk obat | Berhasil  |
|     | demam       |              | berhasil         | demam       | [] Tidak  |
|     |             |              | ditampilkan      |             | Berhasil  |
| 8.  | menu        | klik produk  | produk obat      | menampilkan | [•]       |
|     | produk obat | obat kulit   | kulit berhasil   | produk obat | Berhasil  |
|     | kulit       |              | ditampilkan      | kulit       | [ ] Tidak |
|     |             |              |                  |             | Berhasil  |
| 9.  | menu daftar | klik menu    | menu daftar      | menampilkan | [•]       |
|     | pemesanan   | daftar       | pemesanan        | daftar      | Berhasil  |
|     |             | pemesanan    | berhasil di      | pemesanan   | [] Tidak  |
|     |             |              | tampilkakn       |             | Berhasil  |
| 10. | menu        | klik menu    | menu hubungi     | menampilkan | [1]       |
|     | hubungi     | hubungi kami | kami berhasil    | informasi   | Berhasil  |
|     | kami        |              | di tampilkakn    | alamat      | [ ] Tidak |
|     |             |              |                  | perusahaan  | Berhasil  |

## 4.10.2 Pengujian Halaman Admin

# Tabel 4.2 Hasil pengujian yang dilakukan oleh Admin

| No | Fungsi     | Cara         | Halaman         | Keterangan   | Hasil     |
|----|------------|--------------|-----------------|--------------|-----------|
|    | Yang       | Pengujian    | Yang            |              | Pengujian |
|    | Diujui     |              | Diharapakan     |              |           |
| 1. | menu login | menginputka  | admin berhasil  | admin masuk  | [1]       |
|    |            | n username   | masuk ke        | ke halaman   | Berhasil  |
|    |            | dan password | halaman admin   | admin        | [ ] Tidak |
|    |            |              |                 |              | Berhasil  |
| 2. | menu data  | klik menu    | data user       | menampilkan  | [•]       |
|    | user       | data user    | berhasil di     | seluruh data | Berhasil  |
|    |            |              | tampilkan       | user         | [] Tidak  |
|    |            |              |                 |              | Berhasil  |
| 3. | menu input | klik tambah  | input data baru | menampilkan  | [1]       |
|    | data user  | data baru    | berhasil        | input data   | Berhasil  |
|    |            | input        | ditampilkan     | baru         | [] Tidak  |
|    |            | username dan |                 |              | Berhasil  |
|    |            | password     |                 |              |           |
| 4. | menu ubah  | klik menu    | menu ubah       | menampilkan  | [1]       |
|    | password   | ubah         | password        | input        | Berhasil  |
|    | admin      | password     | berhasil di     | password     | [] Tidak  |
|    |            |              | tampilkan       | lama dan     | Berhasil  |
|    |            |              |                 | baru         |           |
| 5. | menu       | klik menu    | menu produk     | menampilkan  | [1]       |
|    | produk     | produk       | berhasil di     | semua data   | Berhasil  |
|    |            |              | tampilkan       | produk       | [ ] Tidak |
|    |            |              |                 |              | Berhasil  |
| 6. | menu       | klik menu    | menu            | menampilkan  | [•]       |
|    | konfirmasi | konfirmasi   | konfirmasi      | data         | Berhasil  |
|    | pemesanan  | pemesanan    | berhasil di     | konfirmasi   | [ ] Tidak |
|    |            |              | tampilkan       | pemesanan    | Berhasil  |

| 7. | data       | menampilkan | menu detail | menampilkan | [•]      |
|----|------------|-------------|-------------|-------------|----------|
|    | konfirmasi | data        | konfirmasi  | detail      | Berhasil |
|    | pemesanan  | konfirmasi  | pesanan     | pemesanan   | [] Tidak |
|    |            | pemesanan   | berhasil di |             | Berhasil |
|    |            | klik detail | tampilkan   |             |          |
|    |            | pesanan     |             |             |          |

# 4.10.3 Pengujian Halaman Gudang

Tabel 4.3 Hasil pengujian yang dilakukan oleh gudang

| No | Fungsi      | Cara           | Halaman         | Keterangan  | Hasil     |
|----|-------------|----------------|-----------------|-------------|-----------|
|    | Yang        | Pengujian      | Yang            |             | Pengujian |
|    | Diujui      |                | Diharapakan     |             |           |
| 1. | menu login  | menginputka    | gudang          | gudang      | [✓]       |
|    |             | n username     | berhasil masuk  | masuk ke    | Berhasil  |
|    |             | dan password   | ke halaman      | halaman     | [ ] Tidak |
|    |             |                | gudang          | gudang      | Berhasil  |
| 2. | menu data   | klik menu      | data produk     | menampilkan | [•]       |
|    | produk      | data produk    | kategori        | data produk | Berhasil  |
|    | kategori    | kategori       | berhasil di     | kategori    | [ ] Tidak |
|    |             |                | tampilkan       |             | Berhasil  |
| 3. | data produk | klik tambah    | input data baru | menampilkan | [✓]       |
|    | kategori    | data baru      | berhasil        | input data  | Berhasil  |
|    |             | input kategori | ditampilkan     | baru        | [ ] Tidak |
|    |             |                |                 |             | Berhasil  |
| 4. | menu ubah   | klik menu      | menu ubah       | menampilkan | [✓]       |
|    | data produk | ubah kategori  | produk          | input ubah  | Berhasil  |
|    | kategori    |                | kategori        | kategori    | [ ] Tidak |
|    |             |                | berhasil di     |             | Berhasil  |
|    |             |                | tampilkan       |             |           |

| 5.  | menu data    | klik menu    | data produk.    | menampilkan    | [•]       |
|-----|--------------|--------------|-----------------|----------------|-----------|
|     | produk.      | data produk  | produk          | data           | Berhasil  |
|     | produk       |              | berhasil di     | produk.produ   | [ ] Tidak |
|     |              |              | tampilkan       | k              | Berhasil  |
| 6.  | menu data    | klik tambah  | input data baru | menampilkan    | [•]       |
|     | produk.      | data baru    | berhasil        | input data     | Berhasil  |
|     | produk       | input produk | ditampilkan     | baru           | [ ] Tidak |
|     |              |              |                 |                | Berhasil  |
| 7.  | menu ubah    | klik menu    | menu ubah       | menampilkan    | [•]       |
|     | data produk. | ubah produk  | produk          | input ubah     | Berhasil  |
|     | produk       |              | berhasil di     | produk         | [ ] Tidak |
|     |              |              | tampilkan       |                | Berhasil  |
| 8.  | menu         | klik menu    | menu            | menampilkan    | [•]       |
|     | permintaan   | permintaan   | permintaan      | data transaksi | Berhasil  |
|     |              |              | berhasil di     | permintaan     | [ ] Tidak |
|     |              |              | tampilkan       |                | Berhasil  |
| 9.  | menu data    | klik tambah  | input           | menampilkan    | [•]       |
|     | permintaan   | data         | permintaan      | input data     | Berhasil  |
|     |              | permintaan   | baru berhasil   | permintaan     | [ ] Tidak |
|     |              |              | di tampilkan    | baru dan       | Berhasil  |
|     |              |              |                 | detail data    |           |
|     |              |              |                 | permintaan     |           |
| 10. | menu ubah    | klik menu    | menu ubah       | menampilkan    | [✓]       |
|     | data         | ubah         | permintaan      | input ubah     | Berhasil  |
|     | permintaan   | permintaan   | berhasil di     | data           | [ ] Tidak |
|     |              |              | tampilkan       | permintaan     | Berhasil  |

## 4.10.4 Pengujian Halaman kurir

# Tabel 4.4 Hasil pengujian yang dilakukan oleh Kurir

| No | Fungsi     | Cara         | Halaman        | Keterangan  | Hasil     |
|----|------------|--------------|----------------|-------------|-----------|
|    | Yang       | Pengujian    | Yang           |             | Pengujian |
|    | Diujui     |              | Diharapakan    |             |           |
| 1. | menu login | menginputka  | kurir berhasil | kurir masuk | [✓]       |
|    |            | n username   | masuk ke       | ke halaman  | Berhasil  |
|    |            | dan password | halaman kurir  | kurir       | [ ] Tidak |
|    |            |              |                |             | Berhasil  |
| 2. | menu ubah  | klik menu    | menu ubah      | menampilkan | [✓]       |
|    | password   | ubah         | password       | input       | Berhasil  |
|    | kurir      | password     | berhasil di    | password    | [ ] Tidak |
|    |            |              | tampilkan      | lama dan    | Berhasil  |
|    |            |              |                | baru        |           |
| 3. | menu       | klik menu    | menu           | menampilkan | [✓]       |
|    | konfirmasi | konfirmasi   | konfirmasi     | data        | Berhasil  |
|    |            |              | berhasil di    | konfirmasi  | [ ] Tidak |
|    |            |              | tampilkan      |             | Berhasil  |
| 4. | data       | menampilkan  | menu detail    | menampilkan | [•]       |
|    | konfirmasi | data         | konfirmasi     | detail      | Berhasil  |
|    |            | konfirmasi   | pesanan        | pemesanan   | [ ] Tidak |
|    |            | pemesanan    | berhasil di    |             | Berhasil  |
|    |            | klik detail  | tampilkan      |             |           |
|    |            | pesanan      |                |             |           |

# 4.10.5 Pengujian Halaman Pimpinan

Tabel 4.5 Hasil pengujian yang dilakukan oleh Pimpinan

| No | Fungsi | Cara      | Halaman     | Keterangan | Hasil     |
|----|--------|-----------|-------------|------------|-----------|
|    | Yang   | Pengujian | Yang        |            | Pengujian |
|    | Diujui |           | Diharapakan |            |           |

| 1. | menu login           | menginputka          | pimpinan       | pimpinan      | [✓]       |
|----|----------------------|----------------------|----------------|---------------|-----------|
|    |                      | n username           | berhasil masuk | masuk ke      | Berhasil  |
|    |                      | dan password         | ke halaman     | halaman       | [ ] Tidak |
|    |                      |                      | pimpinan       | pimpinan      | Berhasil  |
| 2. | menu                 | klik menu            | menu agen      | menampilkan   | [✓]       |
|    | laporan              | agen aktif           | aktif berhasil | agen aktif    | Berhasil  |
|    | agen aktif           |                      | di tampilkan   |               | [ ] Tidak |
|    |                      |                      |                |               | Berhasil  |
| 3. | menu cetak           | klik menu            | menu cetak     | menampilkan   | [✓]       |
|    | laporan              | cetak agen           | agen aktif     | cetak agen    | Berhasil  |
|    | agen aktif           | aktif                | berhasil di    | aktif         | [ ] Tidak |
|    |                      |                      | tampilkan      |               | Berhasil  |
| 4. | menu                 | klik menu            | menu agen      | menampilkan   | [✓]       |
|    | laporan              | agen tidak           | tidak aktif    | agen tidak    | Berhasil  |
|    | agen tidak           | aktif                | berhasil di    | aktif         | [] Tidak  |
|    | aktif                |                      | tampilkan      |               | Berhasil  |
| 5. | menu cetak           | klik menu            | menu cetak     | menampilkan   | [✓]       |
|    | laporan              | cetak agen           | agen tidak     | cetak agen    | Berhasil  |
|    | agen tidak           | tidak aktif          | aktif berhasil | tidak aktif   | [] Tidak  |
|    | aktif                |                      | di tampilkan   |               | Berhasil  |
| 6. | menu                 | klik menu            | menu laporan   | menampilkan   | [•]       |
|    | laporan              | laporan              | produk         | laporan       | Berhasil  |
|    | produk               | produk               | berhasil di    | produk        | [ ] Tidak |
|    |                      |                      | tampilkan      |               | Berhasil  |
| 7. | menu cetak           | klik menu            | menu cetak     | menampilkan   | [✓]       |
|    | laporan              | cetak laporan        | laporan produk | cetak laporan | Berhasil  |
|    | produk               | produk               | berhasil di    | produk        | [] Tidak  |
|    |                      |                      | tampilkan      |               | Berhasil  |
| 8. | menu                 | klik menu            | menu laporan   | menampilkan   | [✓]       |
|    | 1.                   | 1                    | neniualan      | laporan       | Berhasil  |
|    | laporan              | laporan              | penjuaran      | inporun       | Demasn    |
|    | laporan<br>penjualan | laporan<br>penjualan | berhasil di    | penjualan     | [ ] Tidak |

| 9.  | menu cetak  | klik menu     | menu cetak   | menampilkan   | [•]       |
|-----|-------------|---------------|--------------|---------------|-----------|
|     | laporan     | cetak laporan | laporan      | cetak laporan | Berhasil  |
|     | penjualan   | penjualan     | penjualan    | penjualan     | [ ] Tidak |
|     |             |               | berhasil di  |               | Berhasil  |
|     |             |               | tampilkan    |               |           |
| 10. | menu        | klik menu     | menu laporan | menampilkan   | [✓]       |
|     | laporan     | laporan       | transaksi    | transaksi     | Berhasil  |
|     | transaksi   | transaksi     | permintaan   | permintaan    | [ ] Tidak |
|     | permintaan  | permintaan    | berhasil di  |               | Berhasil  |
|     |             |               | tampilkan    |               |           |
| 11. | menu cetak  | klik menu     | menu cetak   | menampilkan   | [✓]       |
|     | laporan     | cetak laporan | laporan      | cetak laporan | Berhasil  |
|     | transaksi   | transaksi     | transaksi    | transaksi     | [ ] Tidak |
|     | permintaan  | permintaan    | permintaan   | permintaan    | Berhasil  |
|     |             |               | berhasil di  |               |           |
|     |             |               | tampilkan    |               |           |
| 12. | menu grafik | klik menu     | menu grafik  | menampilkan   | [✓]       |
|     |             | grafik        | berhasil di  | grafik        | Berhasil  |
|     |             |               | tampilkan    | pemesanan     | [ ] Tidak |
|     |             |               |              | pertahun      | Berhasil  |
| 1   | 1           | 1             |              |               | 1         |

## 4.11 Penyerahan

Tahapan terakhir yakni penyerahan sistem kepada pihak PT. Yarindo Farmatama. Dengan melalui proses beberapa tahapan sebelumnya, seperti komunkasi dan wawancara kepada pihak PT. Yarindo Farmatama Palembang, dokumentasi pengambilan data dan melakukan beberapa tahap pengujian. Pada tahapan penyerahan penelitian melakukan penyerahan ke objek penelitian.

#### 4.12 Hasil

Setelah melewati proses analisis dan perancangan serta pengkodean sistem pada bab sebelumnya, maka dihasilkan sebuah Sistem Informasi Monitoring Distribusi obat pada PT. Yarindo Farmatama. Adapun proses pembangunan sistem yang dibangun berdasarkan hasil analisis dan perancangan yang sudah dilakukan sebelumnya. Pencapaian dari hasil yang didapat adalah sebagai berikut:

- Dalam sistem informasi monitoring distribusi obat ini terdapat akses *login*.
   Setiap pengguna dapat masuk ke sistem sesuai dengan hak akses masingmasing. Setiap bagian memiliki *username* dan *password* untuk mengakses sistem tersebut.
- b. Sistem ini dapat mempermudah setiap Perusahaan dalam mengelola seluruh kegiatan yang ada di kantor.
- c. Sistem ini dapat menampilkan informasi data-data dengan lebih mudah
- d. Sistem ini dapat mempermudah pihak pelanggan dalam melakukan pemesanan.
- e. Sistem ini dapat mempermudah pimpinan dalam mendapatkan laporan.

#### 4.13 Pembahasan

Sistem ini dibangun dengan tujuan untuk membantu PT. Yarindo Farmatama dalam memonitoring distribusi obat. Dalam sistem terdapat 4 aktor yang mempunyai hak akses untuk masuk kedalam sistem.

- 1. Pelangan melakukan register,kemudian melakukan login dan melihat data ketersediaan obat untuk melakukan pemesanan.
- 2. Admin melakukan mengelola data user ,konfimasi pesanan.

- 3. Kurir menerima seluruh jenis pemesanan obat, mulai dari obat demam, kulit dan batuk.
- 4. Pimpinan, menerima laporan data agen, laporan keluar masuk obat, laporan produk, dan grafik pemesanan pertahun.

## 4.14 Pembahasan Alur Sistem

- 1. Setiap pengguna login ke hak aksenya masing masing.
- 2. Pelanggan akan mulai melakukan register, login masuk ,melihat data keterdediaan obat dan melakukan pemesanan
- Pesanan yang telah di inputkan oleh pelanggan akan diterima oleh admin, yang nantinya admin akan melakukan verifikasi pesanan yang nantinya data tersebut akan terakumulasi secara otomatis oleh system.
- 4. Pimpinan akan melihat semua data laporan yang telah di inputkan oleh pelanggan, admin, gudang, dan kurir yang berupa laporan data agen, laporan keluar masuk obat, laporan produk, dan grafik pemesanan pertahun.